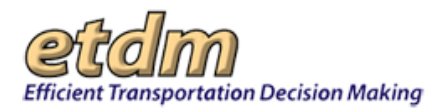

| Chapter 3 Functions                                   | 3-747 |
|-------------------------------------------------------|-------|
| 3.5 Account Settings                                  |       |
| 3.5.1 Change Password                                 |       |
| Resetting a Forgotten Password                        |       |
| Changing a Password Using Account Settings            |       |
| 3.5.2 Update Account Information                      |       |
| 3.5.3 Customize My ETDM Pages                         |       |
| Access Customize My ETDM                              |       |
| Open a Specific Page or Group of Pages                | 3-754 |
| Add the EST Home Page to Your My ETDM List            | 3-757 |
| Turn Off My ETDM Startup Pages                        | 3-759 |
| Add a Page Using the My ETDM Toolbar Button           | 3-759 |
| Remove a Page from the My ETDM List                   |       |
| 3.5.4 Manage My GIS Reports                           | 3-761 |
| Accessing the Manage My GIS Reports Page              | 3-761 |
| Creating a Custom GIS Report                          | 3-762 |
| Editing a GIS Report                                  | 3-763 |
| Deleting a GIS Report                                 | 3-764 |
| 3.5.5 Manage Saved Searches List                      | 3-765 |
| 3.5.6 Manage Contact Lists                            | 3-766 |
| Accessing the Manage Contact Lists Feature            | 3-766 |
| Creating a New Contact List                           | 3-767 |
| Building Your List of Contacts                        | 3-768 |
| Searching for existing users to add to a contact list |       |
| Creating a New Non-EST User Contact                   |       |
| Editing a Contact List                                |       |
| Removing a Contact from a List                        |       |
| Renaming a Contact List                               |       |
| Switching between Contact Lists                       |       |
| Deleting a Contact List                               |       |
| 3.5.7 Manage Bookmarks                                |       |
| Adding a Page to Bookmarks                            |       |
| 3.5.8 Set Default Layers on Maps                      |       |
| 3.5.9 Change Notification Settings                    |       |

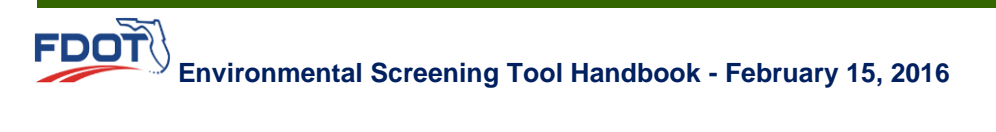

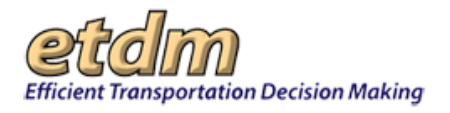

**Chapter 3 Functions** 

# 3.5 Account Settings

The **Account Settings** functions in the EST enable users to manage their personal information, EST account, and saved reports. This menu includes functions to set user preferences, change password, and other user-specific option management.

| Account Settings             |  |
|------------------------------|--|
| Change Password              |  |
| Update Contact Information   |  |
| Customize My ETDM            |  |
| My GIS Analysis Reports      |  |
| Manage Saved Searches List   |  |
| Manage Contact Lists         |  |
| Manage Bookmarks             |  |
| Customize Map Viewer         |  |
| Change Notification Settings |  |

## 3.5.1 Change Password

The following instructions provide guidance for the following:

- Resetting a forgotten password from the home page
- Changing a password through Account Settings

#### Resetting a Forgotten Password

If you attempt to log on to the EST, but enter a password that does not match your username/password combination, a **Warning** message, along with contact information for the **ETDM Help Desk**, appears at the top of the screen.

*Note*: Entering an incorrect password three times will result in a locked screen. If the screen locks after three attempts, contact the ETDM Help Desk for assistance.

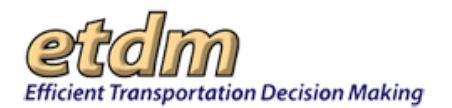

| WARNING: Authentication failure. Invalid us<br>Please contact the ETDM Help Desk for assistance                                                                                                    | ername / password combination.<br>: (850) 414-5334 or help@fla-etat.org   |
|----------------------------------------------------------------------------------------------------|---------------------------------------------------------------------------|
| est_NewsFeed<br>11/21/2014 [+]<br>The following new or updated GIS layers have been added to the EST:<br>Corresponding EST maps, hardcopy maps<br>11/18/2014 [+]<br>The following new or updated GIS layers have been added to the EST:<br>Corresponding EST maps, hardcopy maps<br>Username: |                                                                           |
| Password:<br>(Sign In)<br>Forgot your Password?                                                                                                    |                                                                           |
| About ETDM (Public Site) Contacts                                                                                                    |                                                                           |
| For additional information, please e-mail questions or comments to Florida Department of Transportation                                                                                                    | on Environmental Management Office help@fla-etat.org or call 850-414-5334 |

- 1. To reset your password, click the *Forgot your password?* link.
- **2.** Type your **Username**.
- **3.** Click **Get Password**.

| Efficient Transportation Decision Making                                                                                                    |  |
|----------------------------------------------------------------------------------------------------|--|
| est_NewsFeed<br>11/21/2014 [+]<br>The following new or updated GIS layers have been added to the EST:                                                           |  |
| Corresponding EST maps, hardcopy maps  11/18/2014 [+] The following new or updated GIS layers have been added to the EST: Corresponding EST maps, hardcopy maps |  |
| Username:                                                                                                    |  |
| Get Password Ready to Login?                                                                                                    |  |

The screen displays a confirmation message stating that a new password has been generated and an email has been sent to addresses associated with the name on the account.

Tip! Click the Ready to Login? link to go to the EST home page.

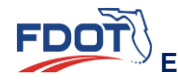

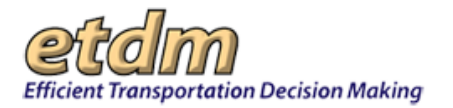

|                                                                                                    |                                                                | 1               |
|----------------------------------------------------------------------------------------------------|----------------------------------------------------------------|-----------------|
| st_NewsFeed<br>19/15/2014 [+]<br>esting - disregardThis is being se<br>ddress list is the same as the one | nt from dev, which has a fix lor bug 3035. The                 |                 |
| 9/13/2014 [+]<br>est with over 1000 addresses an<br>ecipient listshould generate two r                    | d more than 32766 characters for entire<br>records in          |                 |
| sername:                                                                                                  | Message from webnage                                           |                 |
| Get Password<br>Ready to Login?                                                                           | New password generated and sent to the Email Addr<br>Ava_Smith | esses for user: |
|                                                                                                    | The second                                                     | ОК              |
| FDOT                                                                                                    | Data Library                                                   |                 |

#### Click OK. 4.

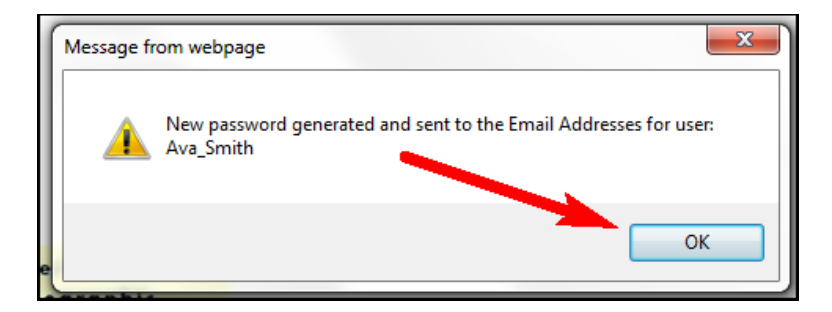

A temporary password will be included in an email.

| Password reset for EST                |
|---------------------------------------|
| help@fla-etat.org                     |
|                                       |
| Web Address : http://www.fla-etat.org |
| User Name : Ava_Smith                 |
| Password : 83woBy                     |

**5**. In the email, click the EST web address link.

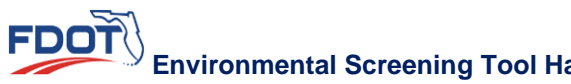

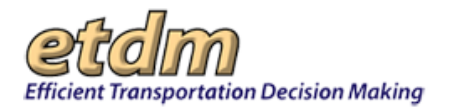

| Password reset for EST                                                                     |        |
|--------------------------------------------------------------------------------------------|--------|
| <ul> <li>help@fla-etat.org</li> <li>To:</li> </ul>                                         |        |
| Here is your Environmental Screening Tool Logon Informa                                    | ation: |
| Web Address : <u>http://www.fla-etat.org</u><br>User Name : Ava_Smith<br>Password : 83woBy |        |

- 6. On the EST home page, do the following:
  - Type your **Username**.
  - Type or copy and paste the temporary password shown in the email into the **Password** box.
  - Click Sign In.

| Efficient Transportation Decision Making                                                                                       |
|----------------------------------------------------------------------------------------------------|
| est_NewsFeed                                                                                                    |
| 11/21/2014 [+]<br>The following new or updated GIS layers have been added to the EST:<br>Corresponding EST maps, hardcopy maps |
| 11/18/2014 [+]<br>The following new or updated GIS layers have been added to the EST:<br>Corresponding EST maps, hardcopy maps |
| Username: Ava_Smith<br>Password: •••••••                                                                                       |
| Sign In<br>Forgot your Password?                                                                                               |

- 7. On the **Change Password** screen, type and confirm your new password.
- 8. Click Change Password.

| Change Password                                                                                          |  |
|----------------------------------------------------------------------------------------------------|--|
| Your password is currently set as the default password; you must change your password before continuing. |  |
| assword                                                                                                  |  |
| •••••                                                                                                    |  |
| Confirm Password                                                                                         |  |
| • • • • • • • •                                                                                          |  |
| Change Password                                                                                          |  |

# Changing a Password Using Account Settings

You can reset a password at any time by using the **Change Password** feature in the **Account Settings** menu.

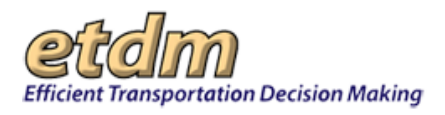

1. On the Account Settings menu, click Change Password.

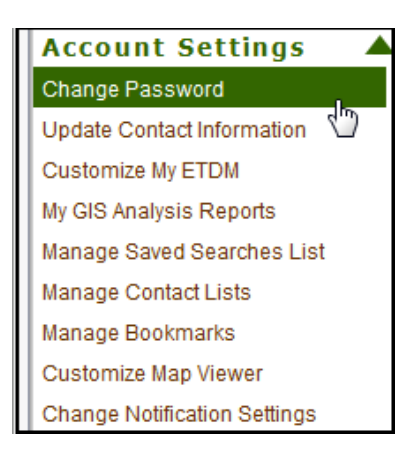

The **Change Password** page opens and displays a welcome message, along with fields for changing your password.

| Change Password                                                                           | 🖄 ?] 🛃 🞽 |
|-------------------------------------------------------------------------------------------|----------|
| Welcome, Ava Smith. This form will change the password for your <i>Ava_Smith</i> account. |          |
| Old Password:                                                                             |          |
| Confirm New Password: Change                                                              |          |

Tip! Click the toolbar icon in the Update Project Status window to:

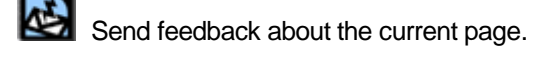

Access online Help.

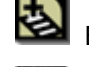

Bookmark the page.

Add the page to your **My ETDM** preferences.

- 2. Complete the following **Password** fields:
  - Old Password
  - New Password
  - Confirm New Password

*Note:* Using a combination of uppercase letters, lowercase letters, and numbers will make your password more secure. Keep in mind that your username and password are case sensitive. For example, "PASSWORD" is different from "password."

**3.** Click Change.

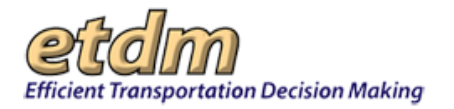

| Change Password                                                                           |       |  |
|-------------------------------------------------------------------------------------------|-------|--|
| Welcome, Ava Smith. This form will change the password for your <b>Ava_Smith</b> account. |       |  |
| Old Password:                                                                             | ••••• |  |
| New password:                                                                             | ••••• |  |
| Confirm New Password                                                                      | ••••• |  |
| Change                                                                                    |       |  |

If the change was successful, the screen displays a green checkmark, along with a confirmation message.

| Change Password                                                                          |  |  |
|------------------------------------------------------------------------------------------|--|--|
| ✓ Your password has been successfully changed.                                           |  |  |
| Welcome, Ava Smith. This form will change the password for your <i>Ava_Smith</i> account |  |  |
| Old Password:                                                                            |  |  |
| New password:                                                                            |  |  |
| Confirm New Password:                                                                    |  |  |
| Change                                                                                   |  |  |

If the change was not successful, a red **X** appears on the screen, along with a notice.

| Change Password                                                                                               |
|----------------------------------------------------------------------------------------------------|
| $oldsymbol{X}$ The old password that you entered does not match the password that is currently in our records |
| Welcome, Ava Smith. This form will change the password for your Ava_Smith account.                            |
| Old Password:                                                                                                 |
| New password:                                                                                                 |
| Confirm New Password:                                                                                         |
| Change                                                                                                    |

- **4.** Do one of the following:
  - If the change was successful, no further action is required.
  - If the password change was not successful, re-enter your password information following the steps listed above.

# 3.5.2 Update Account Information

This function allows users to update their own personal account information stored in the ETDM database.

- 1. Go to the Account Settings menu, and then select Update Contact Information.
- 2. Enter the contact information on the Update Contact Information form then click Submit Form.

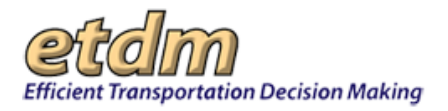

# 3.5.3 Customize My ETDM Pages

By default, the EST opens the page you were working on when you last exited the site. The **Customize My ETDM** feature allows you to control which page—or group of pages—you want to automatically open during EST startup. These pages will display along with the pages you had open when you quit your previous session.

*Note:* Startup pages are not the same as the home page or bookmarked pages, which are links to pages you frequently visit.

Not all EST pages can be configured with **the My ETDM tool**. You can only choose from pages that are generic (i.e., not a tool that is dependent on the selection of a project from the active project list). The **Customize My ETDM** page displays a list of pages that can be selected to open during startup.

Follow the instructions to complete the actions listed below.

- Access Customize My ETDM.
- Open a specific page or group of pages.
- Add the EST home page to your My ETDM list.
- Turn off My ETDM.
- Add a page using the My ETDM toolbar button.
- Remove a page from the My ETDM list.

#### Access Customize My ETDM

Use the **Customize My ETDM Pages** tool to configure and manage your startup pages.

1. On the Account Settings menu, click Customize My ETDM.

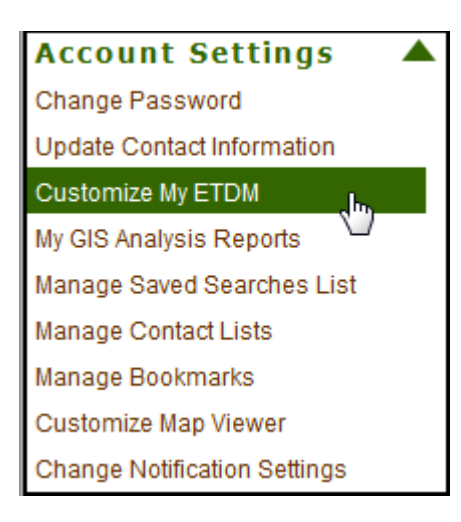

The **Customize My ETDM** screen displays a list of ETDM pages you can select from. If this is the first time you are accessing this page, you will see a message that notes **You do not currently have any My ETDM pages configured**.

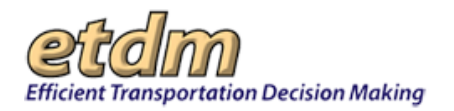

| Customize My ETDM Pages                                                       | 1                                                                                                    | X              |
|-------------------------------------------------------------------------------|----------------------------------------------------------------------------------------------------|----------------|
| Customize My ETDM                                                             | l Pages                                                                                                    | ?] 🛃 💋 🛆       |
| 🖩 Select My ETDM Defa                                                         | ult Pages                                                                                                    |                |
| You may configure up to five My ETDM reports), or by navigating to the desire | pages at a time. These can either be selected by checking pages from the list below (<br>d page and following the instructions. | generic        |
| You do not currently have any My                                              | FTDM pages configured.                                                                                                    |                |
| Agencies and Associated Resource                                              | 2 Issues                                                                                                    |                |
| Agency Annual Reports                                                         |                                                                                                    |                |
| Agency Review Matrix                                                          |                                                                                                    |                |
| Agency Review Overview                                                        |                                                                                                    |                |
| Agency Review Report                                                          |                                                                                                    |                |
| Agency Websites                                                               |                                                                                                    |                |
| Customize My ETDM                                                             |                                                                                                    |                |
| ETAT Contact List     ETAT Review Status Report                               |                                                                                                    |                |
| ETAT Review Status Report                                                     |                                                                                                    |                |
| My FTDM Dashboard                                                             |                                                                                                    |                |
| Perform ETAT Review                                                           |                                                                                                    |                |
| Prepare Invoice                                                               |                                                                                                    |                |
|                                                                               |                                                                                                    | and the second |

*Tip!* Click the toolbar icon at the top of the screen to:

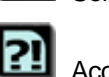

Send feedback about the current page.

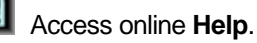

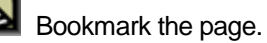

. .

Add the page to your **My ETDM** preferences.

# Open a Specific Page or Group of Pages

1. Under Select My ETDM Default Pages, select one or multiple pages from the list by clicking the check box beside the page name. For this illustration, ETAT Contact List and Project Alerts are shown as selected.

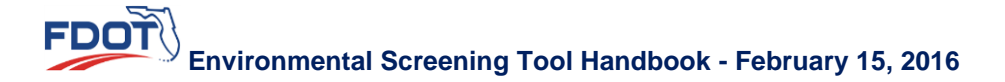

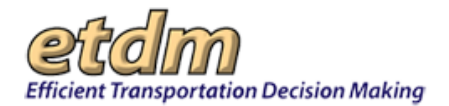

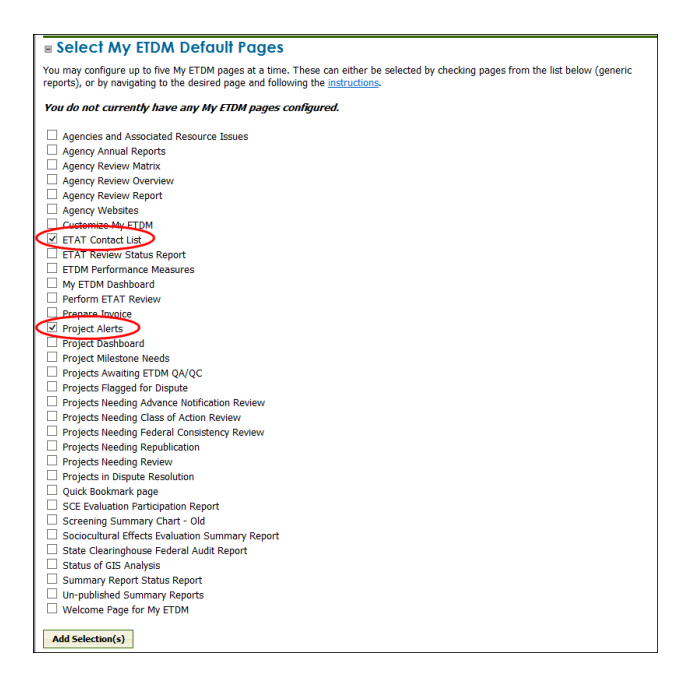

#### 2. Click Add Selection(s).

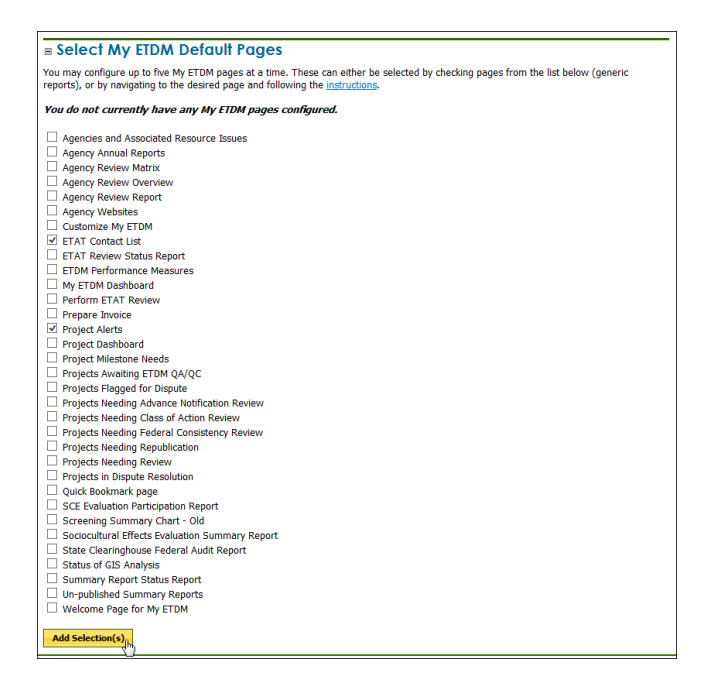

The page refreshes and displays an option for selecting the EST startup.

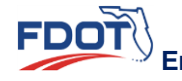

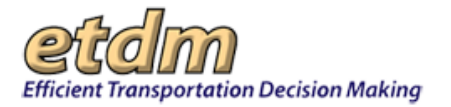

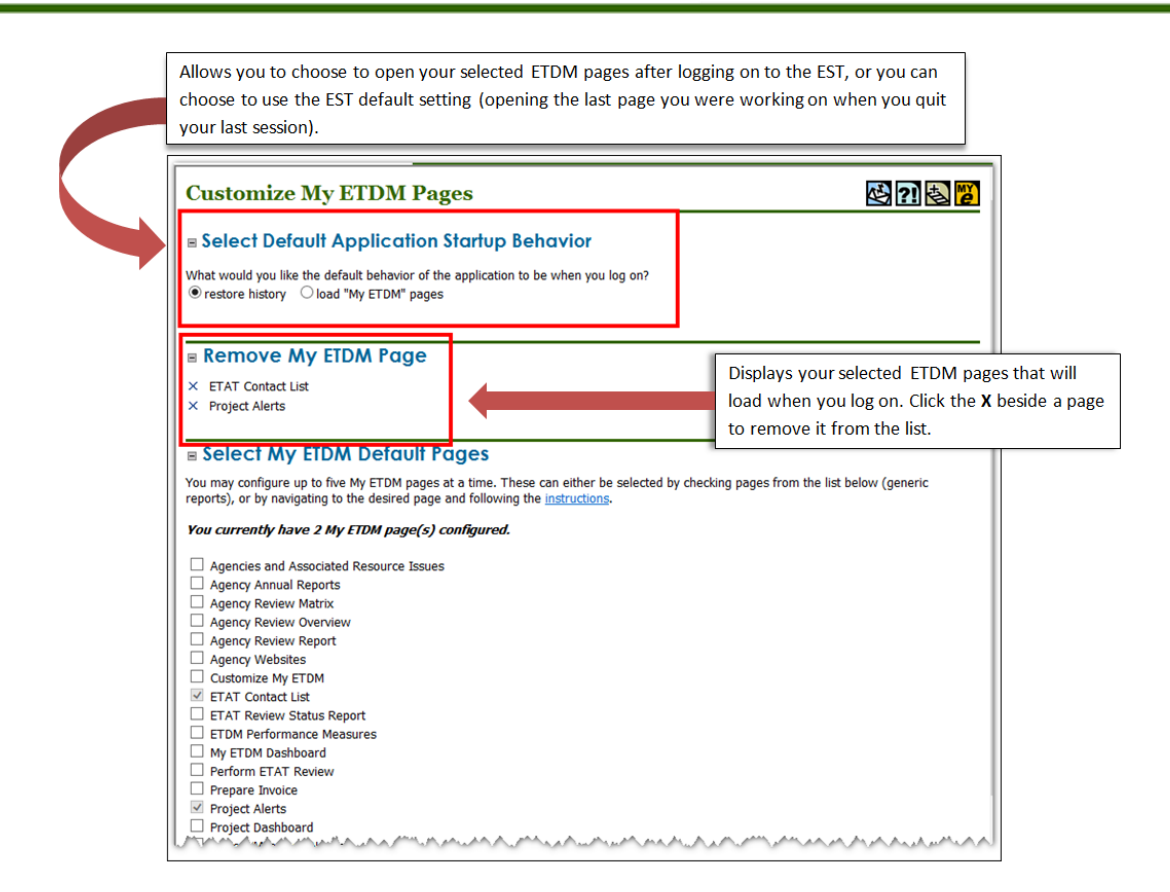

3. Under Select Default Application Startup Behavior, click load "My ETDM" pages.

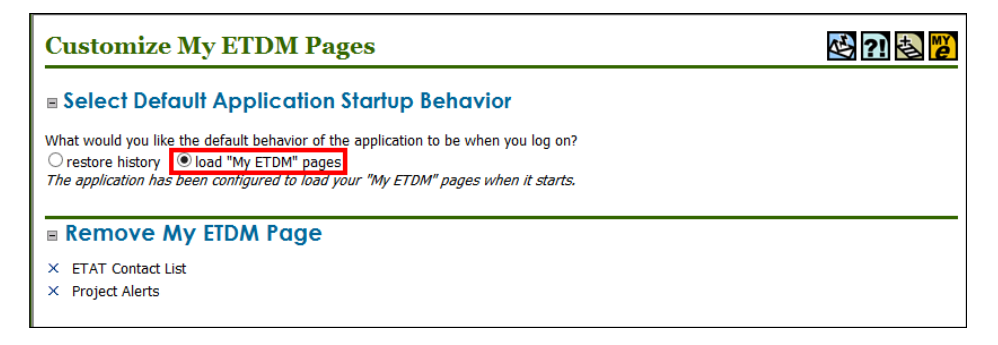

- 4. To activate your changes, you will need to log out of the EST and then log back on.
  - Log out of the EST.

| Active project: #4250 Tampa Bay Inter          | modal Center V Map it                                                              | etclm<br>Environmental Screening Tool                       | Search site for                                                                                                   | Search     |
|------------------------------------------------|------------------------------------------------------------------------------------|-------------------------------------------------------------|----------------------------------------------------------------------------------------------------|------------|
|                                                |                                                                                    |                                                             | <u>Alert</u> Advanced <u>Search</u> My ETDM Bookman                                                               | rks Logout |
| Hide <<                                        | Customize My ETDM Pages                                                            |                                                             |                                                                                                    | ×          |
| AOI Tools<br>Sociocultural Data Report for AOI | Customize My ETDM Pages                                                            |                                                             | S 71 S                                                                                                    |            |
| View AOI Map                                   | ■ Select My ETDM Default Pages                                                     |                                                             |                                                                                                    | =          |
| لمسمم سميم سمعيما                              | You may configure up to fun Mo FTDM money at a tippe. These can either be selected | nd ins sherking,manan from the list-below (measurements), a | n by agricetings to the desired mean and following the individual sector of a sector of a sector of a sector of a |            |

• Log on to the EST.

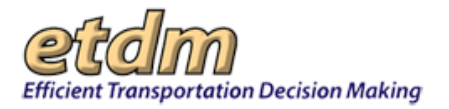

| etclm<br>Efficient Transporta                                     | tion Decision Making                                                                                |  |
|-------------------------------------------------------------------|----------------------------------------------------------------------------------------------------|--|
| est_NewsFeed<br>05/12/2015<br>The following ne<br>Corresponding I | [+]<br>w or updated GIS layers have been added to the EST:<br>EST maps, hardcopy maps, analyses and |  |
| <b>05/12/2015</b><br>The following ne<br>Corresponding I          | [+]<br>w or updated GIS layers have been added to the EST:<br>ST maps, hardcopy maps, analyses and  |  |
| Username:<br>Password:                                            | Sign In                                                                                             |  |
| Ē                                                                 | orgot your Password?                                                                                |  |

Your selected **My ETDM** startup pages will display. The next illustration displays the selected pages that are demonstrated in the previous steps.

| Active project: #4290 Tampa Bay Inte                           | ermodal Center 🔽 Map it         | etalm<br>Environmental Screening Tool | Search site for<br>Saved Searches:<br><u>Alert</u> Advanced | V Project History: V<br>Search My ETDM Bookmarks Logou |
|----------------------------------------------------------------|---------------------------------|---------------------------------------|-------------------------------------------------------------|--------------------------------------------------------|
| Hide <<                                                        | ETAT Contact List               | Project Alerts                        |                                                             | X                                                      |
| AOI Tools<br>Sociocultural Data Report for AOI<br>View AOI Map | ETAT Contact I                  | List                                  |                                                             | PP 🔄 ?! 🗟 😈                                            |
|                                                                | District<br>User's R<br>Agency: | -All- V<br>-All-<br>-All-<br>St       | earch                                                       | 1<br>                                                  |

**Tip!** To keep your startup pages open throughout your sessions, right click on a menu link to open a page in a new tab. Any pages that are open when you quit a session will automatically load with your **My ETDM** pages the next time you log on to the EST.

| Hide                          | ETAT Contact List  | Project Alerts    | Home                             | Update Project Description                                   |
|-------------------------------|--------------------|-------------------|----------------------------------|--------------------------------------------------------------|
| AOI Tools<br>Financial Office | Update Project De  | escription        |                                  |                                                              |
| Tools<br>Project Diary >      | Create New Project | Intermodal Center | tion Body Spain Schung (912) 292 | 7775 v aut. 415 tast ID7 000 churge aud77@daimull@a atot are |

# Add the EST Home Page to Your My ETDM List

The EST home page is the first page you will see when you log on to the EST for the very first time. It is the page that displays EST update messages and a list of bookmark links.

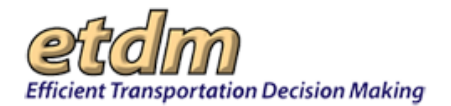

| Home               |                                                        |                                                                                                    |                                                                                                    |
|--------------------|--------------------------------------------------------|----------------------------------------------------------------------------------------------------|----------------------------------------------------------------------------------------------------|
| What's New         |                                                        |                                                                                                    |                                                                                                    |
| Date               |                                                        | News                                                                                                    |                                                                                                    |
| 05/12/2015         | The following new or updated GIS layers ha<br>& [+]    | we been added to the EST: Corresponding EST maps, hardcopy maps, analyses and                                                                                                    | metadata have been updated.                                                                                                    |
| 05/12/2015         | The following new or updated GIS layers ha             | we been added to the EST: Corresponding EST maps, hardcopy maps, analyses and                                                                                                    | metadata have been updated.                                                                                                    |
| 05/12/2015         | The following new or updated GIS layers ha<br>[+]      | we been added to the EST: Corresponding EST maps, hardcopy maps, analyses and                                                                                                    | metadata have been updated.                                                                                                    |
| View Complete What | t's New Report                                         |                                                                                                    |                                                                                                    |
| Quick Links        |                                                        |                                                                                                    |                                                                                                    |
| AOI:               | e of a tool or report to add to your list of quick lin | ks.<br>EST / ETDM Help:<br>EInding Your Way Around ×<br>Training ×<br>User Handbook ×                                                                                                    | Manage Projects:<br>Project Misistone Report ×<br>Track Projects ×<br>Project These (Planna, etc.) ×                                                                                                    |
| • Comm             | unity Characteristics Inventory $\times$               | EST Tip Shedts ×     Site Map ×     Contact Us ×     Contact Us ×     ETDM Screening Events:     Agency.Review_Report ×     Projects.Needing.Review ×     Projects.Needing.Review ×     Projects.Needing.Review ×                                                                                 | Project Status (Editing, etc.) ×     Attach Documents ×     Project Manager Information ×     Idad Agang ×     Cass of Action ×     Project Manager New York (Statement Statement Sta |
|                    |                                                        | Agency Comments - Project Energy ×     Agency Comments - Projects & Need ×     Draft ETAT Notification ×     Projects Needing Republication ×     Un-publied Summar Report ×     Generate Summary Report ×     Frojects Needing Class of Action Review ×     Allow Comments After Review Period × | Manage Your Account:<br>• Update Context Information ×<br>• Customize May Tiever ×<br>• Manage Contact Lists ×<br>Performance Management:<br>• Agency Feedback Report ×                                                                                                    |

The EST does not automatically open to the home page during subsequent sessions; the application defaults to opening the pages that were open when you quit your previous session, along with the pages you added to your **My ETDM** list. If you want to open the home page each time you log on to the EST, you can do so by following the steps below.

- 1. Open **Customize My ETDM Pages** by following the steps listed in the previous section of these instructions.
- 2. Under Select My ETDM Default Pages, click the Welcome Page for My ETDM check box.

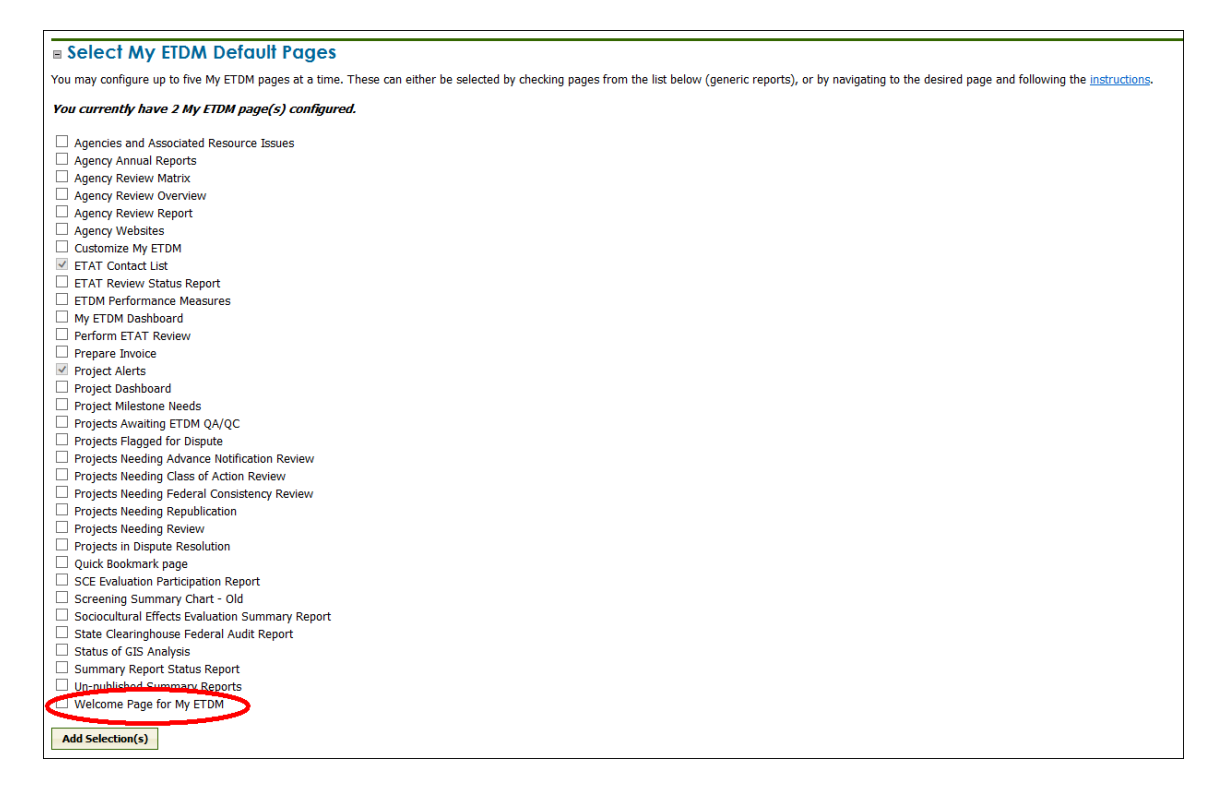

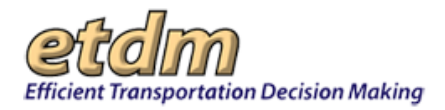

- **3.** Click Add Selection(s).
- 4. Under Select Default Application Startup Behavior, click load "My ETDM" pages.

# Turn Off My ETDM Startup Pages

You can turn off your startup pages by telling the EST to display only the pages you were working on when you logged off from your last session, which is also the EST default startup setting. To switch your startup pages to the EST default startup setting, do the following:

- 1. Open **Customize My ETDM Pages** by following the steps listed in the previous section of these instructions.
- 2. Under Select Default Application Startup Behavior, click restore history.

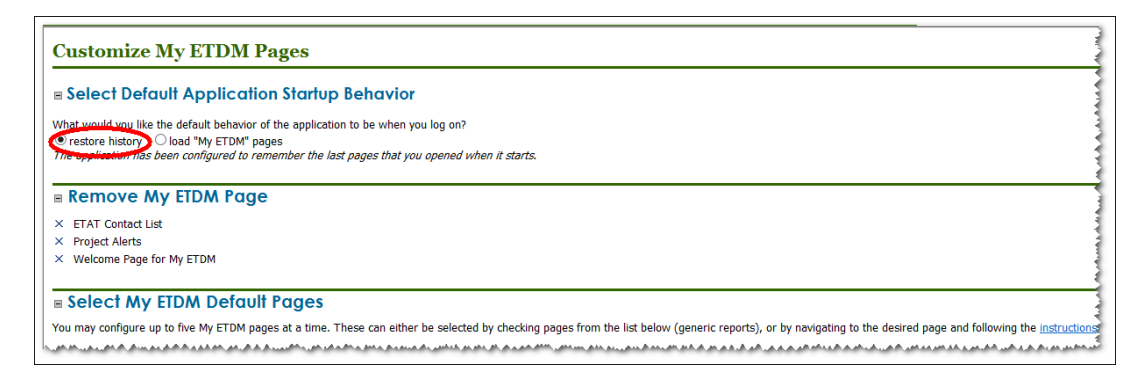

The EST will display the last pages you visited the next time you log on to the EST.

# Add a Page Using the My ETDM Toolbar Button

You can set a page you are viewing to automatically open the next time you open the EST. However, not all pages can be customized for automatic startup, as noted in the introduction to these instructions.

On the top right corner of the page, click the **My ETDM** button **D**. For this illustration, the Project Dashboard page is being shown.

| Pr         | oject              | Dashboard                                                                       |                              |                           |                                             |                    |                           |                       | 14P    | 1 d n d 1                  |
|------------|--------------------|---------------------------------------------------------------------------------|------------------------------|---------------------------|---------------------------------------------|--------------------|---------------------------|-----------------------|--------|----------------------------|
| Use<br>the | this ta<br>results | ble to refine your search and select p<br>by clicking on a column heading. Clic | orojects. To l<br>k Summariz | ocate spec<br>e to displa | ific projects, type a<br>y the information. | a keyword under a  | ny of the column he       | adings and then cl    | ick Er | <b>nter</b> . You can sort |
| Sho        | ow All             | Projects from Florida, FDOT District 7, Pr                                      | ogramming Scr                | een, ETAT Re              | view Complete                               |                    |                           |                       |        | c                          |
|            | ETDM ;             | Project Name                                                                    | FM Number                    | District                  | County                                      | Phase              | Class of Action           | Planning Organization | LAP    | Lead Agency                |
|            |                    |                                                                                 |                              |                           |                                             | Any 🗸              |                           |                       |        |                            |
|            | 12216              | Gandy Connector (US 92/SR 600)                                                  | 25582212201                  | District 7                | Hilsborough                                 | Programming Screen |                           | FDOT District 7       | U      |                            |
|            | 11840              | SR 618 Widening                                                                 |                              | District 7                | Hillsborough                                | Programming Screen | Draft                     | FDOT District 7       | U      | Federal Highway Administ   |
|            | 9871               | Overpass Road from Old Pasco Road to US 301                                     |                              | District 7                | Pasco                                       | Programming Screen | Draft                     | FDOT District 7       | U      | Federal Highway Administ   |
|            | 9511               | US 41, from 19th Ave NE to Gibsonton Dr                                         | 4211408                      | District 7                | Hillsborough                                | Programming Screen | State Environmental Impac | FDOT District 7       | U      | FL Department of Transpo   |
|            | 9047               | US 19 (SR 55) from south of Alternate US 19 to north                            | 41886012345                  | District 7                | Pasco                                       | Programming Screen | Draft                     | FDOT District 7       | U      | Federal Highway Administ   |
|            | 8867               | Bryan Dairy Road                                                                | 42062915801                  | District 7                | Pinellas                                    | Programming Screen | Draft                     | FDOT District 7       | U      | Federal Highway Administ   |
|            | 8728               | Lithia Pinecrest Road (CR 640)                                                  |                              | District 7                | Hilsborough                                 | Programming Screen | Draft                     | FDOT District 7       | U      | Federal Highway Administ   |
|            | 4263               | UCFP I-75                                                                       |                              | District 7                | Hilsborough                                 | Programming Screen |                           | FDOT District 7       | U      |                            |
|            | 4148               | UCFP I-75                                                                       |                              | District 7                | Hilsborough                                 | Programming Screen |                           | FDOT District 7       | U      |                            |
|            | 3430               | Pinellas County Bayway Structure                                                |                              | District 7                | Pinellas                                    | Programming Screen | Draft                     | FDOT District 7       | U      | US Coast Guard             |

A name of bookmark text box appears with the name of the page.

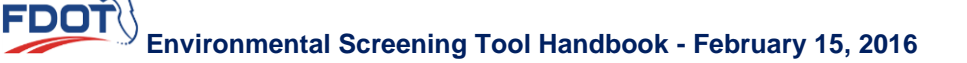

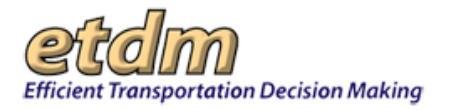

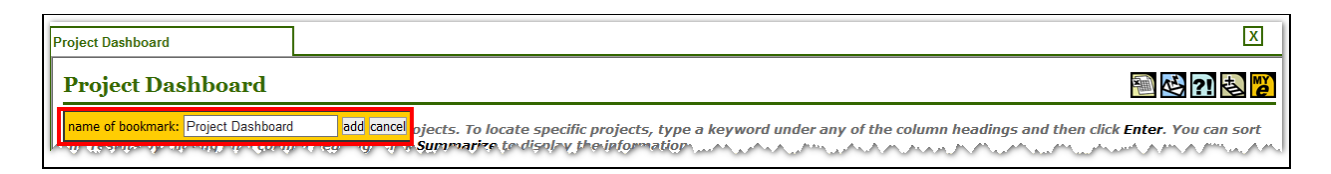

**3.** Click add.

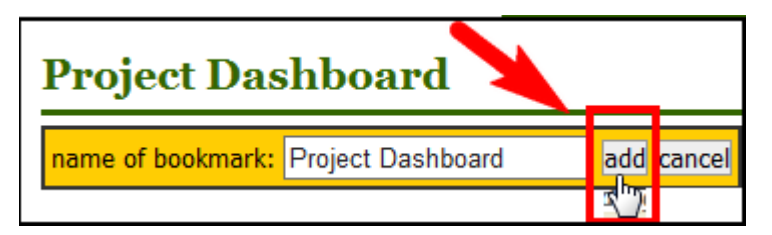

# Remove a Page from the My ETDM List

You can remove a page from your list of My ETDM pages by following the steps listed below.

- 1. Open Customize My ETDM Pages by following the steps listed in the first section of these instructions.
- 2. Under Remove My ETDM Page, click the X beside the page name.

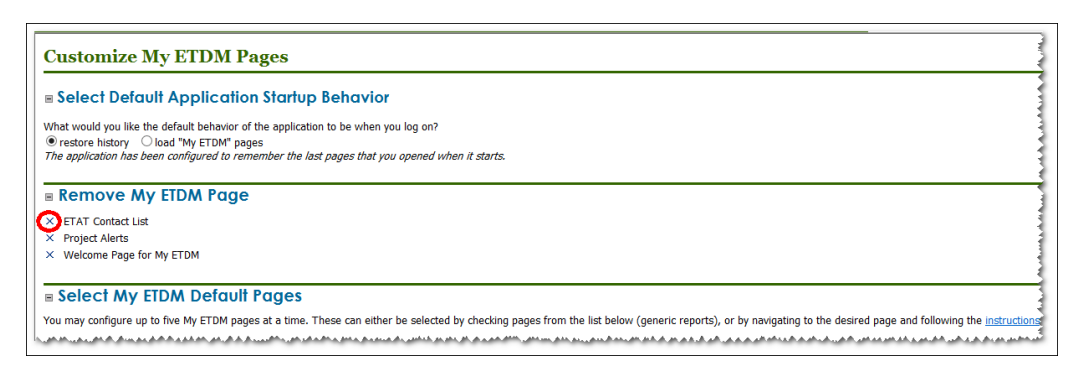

3. Under Select Default Application Startup Behavior, click load "My ETDM" pages.

| ETAT Contact List                                                                                  | Project Alerts                                                                                                 | Home | Update Project Description                                  | Customize My ETDM Pages |
|----------------------------------------------------------------------------------------------------|----------------------------------------------------------------------------------------------------|------|-------------------------------------------------------------|-------------------------|
| Customize My ETDM                                                                                  | l Pages                                                                                                    |      |                                                             |                         |
| Select Default Application What would you like the default bulles restore history in load "My ETDM | tion Startup Behavior                                                                                          |      |                                                             |                         |
| ■ Remove My ETDM Pa                                                                                | ge                                                                                                    |      |                                                             |                         |
| Y Project Alerts     Welcome Page for My ETDM                                                      | an and the generative advantage at the second second second second second second second second second second s |      | مى يەمەلەردىغ مەمەدىم بى قالىر بىر مەلەر يەتى مەلەر يەت بىر |                         |

The page that you selected for removal will no longer automatically display the next time you log on to the EST.

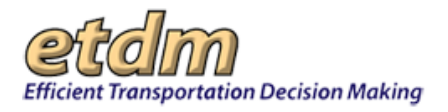

# 3.5.4 Manage My GIS Reports

The GIS Analysis Report identifies features that are within (in the case of study areas) or in proximity to (in the case of standard project alternatives) the project; for example, the number of Historic structures within 500 feet. These features are from various GIS datasets made available through the Florida Geographic Data Library.

After generating a GIS analysis report, you can save it to your My GIS Reports list for future reference. Saved reports can then be accessed from the GIS Analysis Report page or from the Manage My GIS Reports page.

Saved reports contain a record of the issues, analysis types, and buffer distances you selected before generating the report. For example, you can save your selections under a given report name for one project and then use the same selections for another project using the same report name.

These instructions will help you perform the following actions:

- Access the Manage My GIS Reports
- Create a customized GIS Report
- Edit/Delete a report

#### Accessing the Manage My GIS Reports Page

1. You can open the Manage My GIS Analysis Reports page from the main menu or from the GIS Analysis Report page (Reports>Project Effects>GIS Analysis Results).

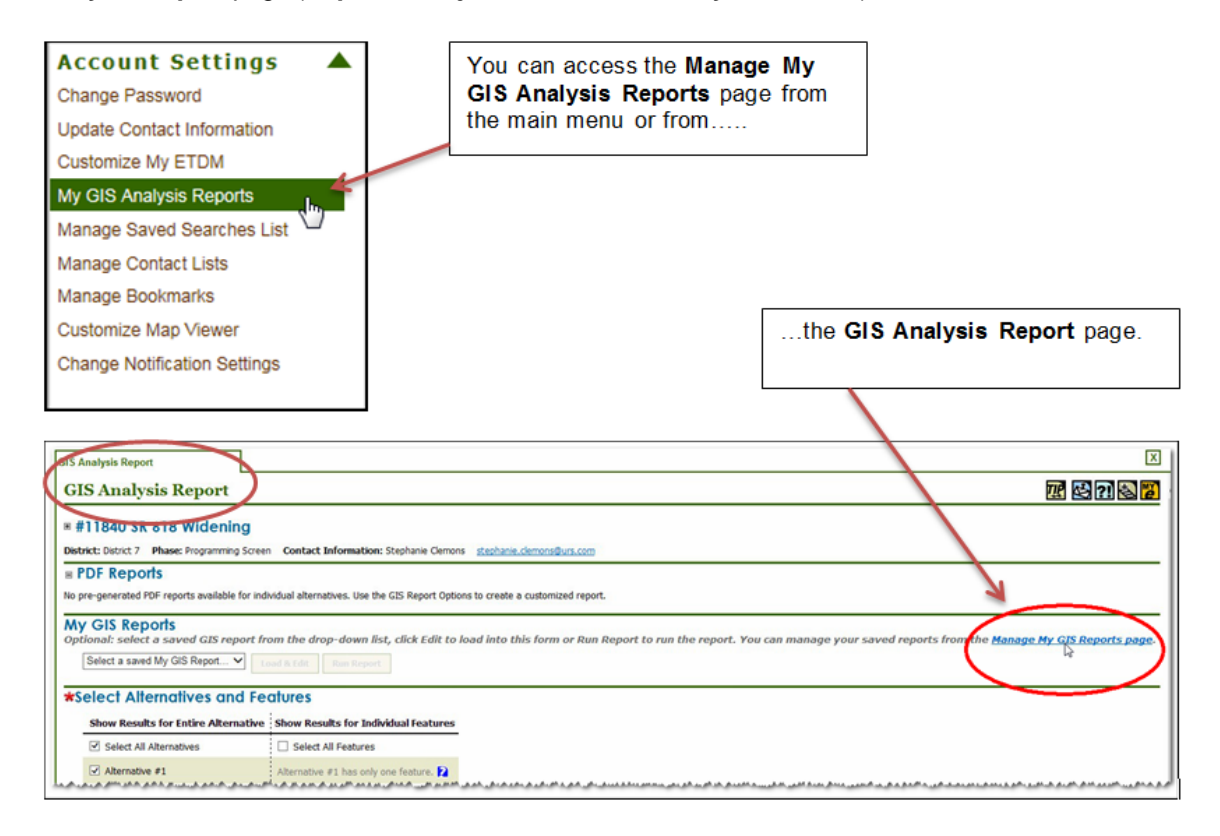

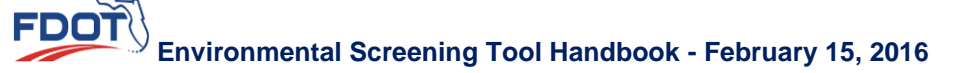

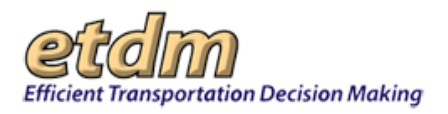

One of the following pages will display:

• If you are accessing Manage My GIS Reports for the first time, a message will be displayed, stating, "There are no GIS report preferences currently configured for your user account."

| Manage My GIS Reports                                                                                                  |  |  |  |  |  |  |  |
|----------------------------------------------------------------------------------------------------|--|--|--|--|--|--|--|
|                                                                                                    |  |  |  |  |  |  |  |
| <u>Create New Custom GIS Report</u><br>There are no GIS report preferences currently configured for your user account. |  |  |  |  |  |  |  |
|                                                                                                    |  |  |  |  |  |  |  |

 If you have saved GIS reports, you will see a list of your reports and the results data specified for each report.

| IS Reports                                                                                                    |                                                                                                    | 575                                                                                                    |
|----------------------------------------------------------------------------------------------------|----------------------------------------------------------------------------------------------------|----------------------------------------------------------------------------------------------------|
| Report                                                                                                    |                                                                                                    |                                                                                                    |
| '5 interchang                                                                                                    | e                                                                                                    |                                                                                                    |
| 0/30/2015                                                                                                    |                                                                                                    |                                                                                                    |
| o Planta Local and 5<br>see on Florida Local and 5<br>workshow (2)<br>bookshow (2)<br>on Florida Local and 5<br>workshow (2)<br>on Florida Local and 5<br>see on Florida Local and<br>es (2)<br>realized Lovisien (2)<br>realized Lovisien (2)<br>realized Lovisien (2)<br>on Florida Local and 5<br>and 7<br>Florida Local and 5<br>and 6<br>on Florida Local and 5<br>and 6<br>on Florida Local and 5<br>basis on Florida Local and<br>5<br>Florida Local and 5<br>basis on Florida Local and<br>5<br>Florida Local and 5<br>basis on Florida Local and<br>5<br>Florida Local and 5<br>Florida Local and | State Highway System (S<br>d) State Highway System<br>(Element Highway System (S<br>excern Highway System (S<br>excern Highway System<br>(Cover (2))<br>d) State Highway System<br>(Cover (2))<br>et State Highway System<br>(Cover (2))<br>et State Highway System<br>(Cover (2))<br>et Cover (2)<br>et Cover (2)<br>(Cover (2))<br>(Cover (2))<br>(Cover (2))<br>(Cover (2))<br>(Cover (2))                                                                                                    | <ul> <li>(Holdback) (10)</li> <li>(Holdback) (10)</li> <li>(Ho</li></ul> |
| / Edit Report                                                                                                    | × Delete Report                                                                                                    |                                                                                                    |
| 3/11/2013<br>Duffers:                                                                                                    |                                                                                                    |                                                                                                    |
|                                                                                                    | IS Reports Issue Issue I | Startenchords           Startenchords                                                                                                    |

# Creating a Custom GIS Report

1. Click the Active project arrow and then select a project from the list.

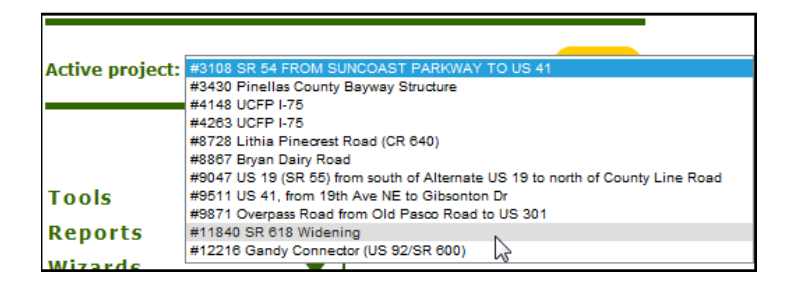

2. Click the Create New Custom GIS Report link. The GIS Analysis Report page will open.

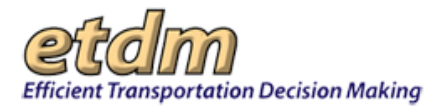

| Althe anglets ("Mattern names")  Refer anglets ("Mattern names")  Refer to the second of the second of the second | etdm                                                                                                    |                                                                                                    | (Sant)                                                                          |  |
|----------------------------------------------------------------------------------------------------|----------------------------------------------------------------------------------------------------|----------------------------------------------------------------------------------------------------|---------------------------------------------------------------------------------|--|
| Witaria         *         *         *         *         *         *         *         *         *         *         *         *         *         *         *         *         *         *         *         *         *         *         *         *         *         *         *         *         *         *         *         *         *         *         *         *         *         *         *         *         *         *         *         *         *         *         *         *         *         *         *         *         *         *         *         *         *         *         *         *         *         *         *         *         *         *         *         *         *         *         *         *         *         *         *         *         *         *         *         *         *         *         *         *         *         *         *         *         *         *         *         *         *         *         *         *         *         *         *         *         *         *         *         *         *         * </th <th></th> <th></th> <th>Advanced tases &amp; Wy Little   Westmarks   Vessel<br/>2<br/>20 10 10 10 10 10 10 10</th> <th></th>                                                                                                    |                                                                                                    |                                                                                                    | Advanced tases & Wy Little   Westmarks   Vessel<br>2<br>20 10 10 10 10 10 10 10 |  |
| temps hemans     Gestimate temps     See Results to Exter Alternatives and Features     See Results to Exter Alternative Shee Results to Exter Alternative                                                                                                    | Bayhana Genera: <u>python, descellar Lan</u><br>100 August Option to marks a Automodel region.<br>6, skille Kalle his load initis Solis Annes of Bare degoort to ree                 | ue the report. You can manage your naved repo                                                                                                    | to From New Menager My, CO Aspects page                                         |  |
| Since Al Advantage  Since Al Advantage  Advantage  Ad  | Next Produces                                                                                                    |                                                                                                    |                                                                                 |  |
| time advances fryen for discusses                                                                                                    | Toric and Archaeological Sites<br>Instructure<br>of the Changes<br>Daty<br>Agadion<br>Treation Areas<br>Instructures<br>Instructures<br>Instructures<br>Instructures<br>Instructures | Relocation Potential     Social     Social     Social     Social     Social Designations     Water Quality and Quantit     Wetlands     Wildlife and Habitat | v                                                                               |  |

**3.** On the **GIS Analysis Report** page, make your analysis selections in each section by clicking the check box beside the item you want to include in the report. Click a checked box to unselect an item you do not want included in the report.

**Note**: A red asterisk, \*, indicates one or more items must be selected before you will be able to run the report.

- Click Save to save your selections to your My GIS Reports list.
- Click Run Report to view the report results.

| Save My GIS Report<br>Optional: Save Issue, Analysis Type and Buffer Selections to My GIS Rep | ports |
|-----------------------------------------------------------------------------------------------|-------|
| Enter a name to use for My GIS Report                                                         |       |
| Run Report<br>Click Run Report to see the results for the selected analysis types.            |       |

*Tip!* Click the **Report Options** button at the top of the page to return to the analysis selections, where you can save or edit the current selections.

#### Editing a GIS Report

1. Click Edit Report.

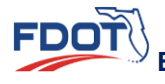

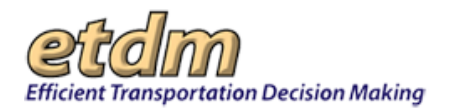

| ate New Custom GIS I                                         | <u>Report</u>                        |                 |
|--------------------------------------------------------------|--------------------------------------|-----------------|
| astal                                                        |                                      |                 |
| Date Last Modified: 1<br>Issues, Analyses and                | 1/05/2015<br>Buffers:                |                 |
| <ul> <li>Coastal and Marin</li> <li>National Park</li> </ul> | ne<br>Projects <i>(100,200,500</i> , | .5280)          |
| Run Report                                                   | / Edit Report                        | × Delete Report |

The GIS Analysis Report page displays, showing the analysis report name under the **My GIS Reports** heading.

| oio miniyaia heport                                                                                                    |                                                                                                    | 🕸 ?I 🔕 🖉                                    |
|----------------------------------------------------------------------------------------------------|----------------------------------------------------------------------------------------------------|---------------------------------------------|
| # #12216 Gandy Conned<br>District: District 7 Phase: Programming                                                                                                    | ctor (US 92/SR 600)<br>screen Contact Information: Stephanie Clemons <u>stephanie.clemons@</u>                                                                                                    | urs.com                                     |
| PDF Reports                                                                                                    |                                                                                                    |                                             |
| No pre-generated PDF reports available                                                                                                    | for individual alternatives. Use the GIS Report Options to create a custo                                                                                                    | mized report.                               |
| All Results (Admin Users                                                                                                    | Only)                                                                                                    |                                             |
| Run Report                                                                                                    |                                                                                                    |                                             |
|                                                                                                    |                                                                                                    |                                             |
| Optional: select a saved GIS rep<br>run the report. You can manage                                                                                                    | port from the drop-down list, click Edit to load into this i<br>e your saved reports from the <u>Manage My GIS Reports p</u>                                                                               | orm or Run Report to<br>I <mark>ge</mark> . |
| Optional: select a saved GIS rep<br>rup the report. You can manage<br>West Ave to South Arch                                                                                        | port from the drop-down list, click Edit to load into this I<br>o your saved coperts from the <u>Manage My GIS Reports p</u><br>Load & Edit Run Report                                                     | orm or Run Report to<br>ige.                |
| Optional: select a saved GIS rep<br>run the report. You can manage<br>West Ave to South Arch<br>Select Alternatives and                                                             | port from the drop-down list, click Edit to load into this is<br>a your saued reports from the <u>Manage My GIS Reports p</u><br>Load & Edit Run Report                                                    | orm or Run Report to                        |
| Optional: select a saved GIS rep<br>run the cenort. You can manage<br>West Ave to South Arch<br>Select Alternatives and<br>Show Results for Entire Altern                           | ever from the drop-down list, click E dit to load into this is<br>work squad county from the Manage My GIS Reports po<br>Load & Edde<br>Run Report<br>Fectures<br>New Show Results for Individual Features | orm or Run Report to<br><u>ge</u> .         |
| Optional: select a saved GIS rep<br>rep the cened: You can manage<br>West Ave to South Arch<br>Select Alfernatives and<br>Show Results for Entire Altern<br>Select All Alternatives | tead & take         Exact All Features         Select All Features         Select All Features                                                                                                    | orm or Run Report to<br>gge.                |

- 2. Click Load & Edit to display the report form.
- **3.** Make your selections.
- 4. Click one of the following:
  - **Run Report** to view the results
  - Save Report to save your changes.

*Tip!* If you want to save the GIS Report under a different name, type the new name in the **Save Report** text box.

#### **Deleting a GIS Report**

To remove a GIS Report from your My GIS Reports list, click the Delete button that is located below the report name.

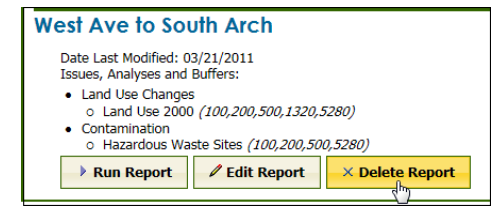

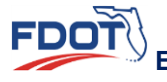

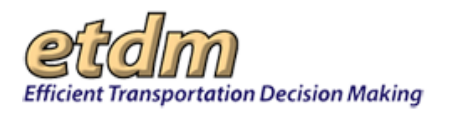

# 3.5.5 Manage Saved Searches List

The **Manage Saved Searches** function allows the user to view and edit the project selection searches that the user has saved, which are located under Saved Searches on the Project Navigation Bar (see Navigation chapter of the EST User Handbook).

To access the Manage Saved Searches function, click on the Account Settings button on the main menu,

| Account Settings                                                                               |              |
|------------------------------------------------------------------------------------------------|--------------|
| Change Password                                                                                |              |
| Update Contact Information                                                                     |              |
| Customize My ETDM                                                                              |              |
| My GIS Analysis Reports                                                                        |              |
|                                                                                                |              |
| Manage Saved Searches List                                                                     |              |
| Manage Saved Searches List<br>Manage Contact Lists                                             | Ċ            |
| Manage Saved Searches List<br>Manage Contact Lists<br>Manage Bookmarks                         | $\mathbf{Q}$ |
| Manage Saved Searches List<br>Manage Contact Lists<br>Manage Bookmarks<br>Customize Map Viewer | Ф            |

The Saved Searches are organized under the headings "Manual Selections" and "Dynamic Selections." The user can add or remove projects from a Saved Search by first clicking "edit" next to the description of the Saved Search. The Project Selection page will open, where projects may be added or removed.

| Manage Saved Searches List                          | X                                                                                                    |
|-----------------------------------------------------|----------------------------------------------------------------------------------------------------|
| Manage Saved Searches List                          | 松 ?) 🛃 💋 🔿                                                                                                    |
| Dynamic Selections                                  |                                                                                                    |
| ■ × / Florida, FDOT District 7, Project Development |                                                                                                    |
| ■ × / Florida, ACER Review                          |                                                                                                    |
| ■ × / Florida, Eliminated                           |                                                                                                    |
| ■ × / Florida, ETAT Review Complete                 |                                                                                                    |
| ■ × / Florida, Planning Screen, ETDM QA/QC          |                                                                                                    |
| ■ × / Florida, ACE MM Review                        | and a straight of the second second s |

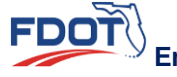

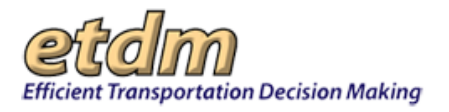

# 3.5.6 Manage Contact Lists

The **Manage Contact Lists** function in the Environmental Screening Tool's (EST's) **Account Settings** menu enables you to select individual contact records from the database and group them together into personal contact lists. You can also create new contacts from outside the database and add them to existing contact lists.

The Manage Contact Lists function provides you the tools to:

- Create a personal contact list
- Add contacts who are existing EST users
- Add new contacts who do not have existing EST accounts
- Edit an existing contact list
- Rename a contact list
- Switch between contact lists
- Delete a contact list

#### Accessing the Manage Contact Lists Feature

On the Account Settings menu, point to and click Manage Contact Lists.

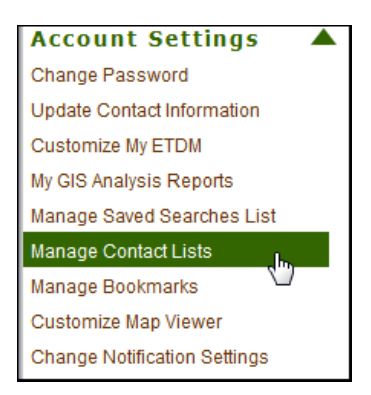

The **Manage Contact Lists** window opens as a tabbed page, displaying a page toolbar and a **Contact Lists** section.

| Manage Contact Lists           |                                                                                                    | X                       |
|--------------------------------|----------------------------------------------------------------------------------------------------|-------------------------|
| Manage Contact Lists           |                                                                                                    | pp 🔄 ?] 🕹 💋             |
| Contact Lists                  |                                                                                                    |                         |
| Enter a name for the new list: | Create New List                                                                                                    |                         |
|                                | ی اس با دی اس مالی در این از در ماند ور افراد این کر مدیر افراد است. این این می افرانی مارد این در این در این م<br> | الم مستحد محمد فسيد جدم |

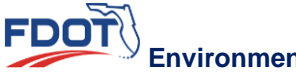

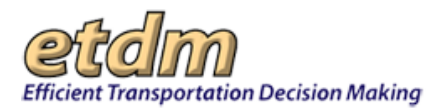

# Creating a New Contact List

- 1. In the Enter a name for the new list field, type a name for the contact list you are creating.
- 2. Click Create New List.

| Manage Contact Lists                   |                         |
|----------------------------------------|-------------------------|
| Manage Contact Lists                   |                         |
| Contact Lists                          |                         |
| Enter a name for the new list: ACE Con | tacts x Create New List |

A message appears stating the new contact list has been successfully added.

| Manage Contact Lists                  |                                                                      |                                       | X                     |
|---------------------------------------|----------------------------------------------------------------------|---------------------------------------|-----------------------|
| Manage Contact Lists                  |                                                                      |                                       | pof 🐼 ?! 🔕 💕          |
| The Contact List named "ACE Contacts" | " was successfully added. Please click the "Edit" link next to the a | opropriate list in order to add conta | cts to this new list. |
| Contact Lists                         |                                                                      |                                       |                       |
|                                       | List Name                                                            | Edit                                  | Delete                |
| ACE Contacts                          |                                                                      | Edit                                  | Delete                |
| Fowler Extension                      |                                                                      | Edit                                  | Delete                |
| Enter a name for the new list:        | Create New List                                                      |                                       |                       |

- **3.** To build your contacts for the newly created list, do the following:
  - Under Contact Lists, click the Edit link.

| Manage Contact Lists                |                                                           |                                                         | X                 |
|-------------------------------------|-----------------------------------------------------------|---------------------------------------------------------|-------------------|
| Manage Contact Lists                |                                                           |                                                         | por 🐼 ?! 🗟 🞽      |
| The Contact List named "ACE Contact | s" was successfully added. Please click the "Edit" link r | next to the appropriate list in order to add contacts t | to this new list. |
| Contact Lists                       |                                                           |                                                         |                   |
|                                     | List Name                                                 | Edit                                                    | Delete            |
| ACE Contacts                        |                                                           | Edit                                                    | Delete            |
| Fowler Extension                    |                                                           | Edit                                                    | Delete            |
| Enter a name for the new list:      | Create New List                                           | · ,                                                     |                   |

The **Manage Contact Lists** window refreshes and displays a **What would you like to do?** prompt. If this is a newly created list, a section displaying the user accounts associated with the list name will display. For this illustration, no user accounts are shown as associated with the ACE Contacts contact list.

| Manage Contact Lists                                                                                                    |                                                         | X         |
|----------------------------------------------------------------------------------------------------|---------------------------------------------------------|-----------|
| Manage Contact Lists                                                                                                    |                                                         | 4월 ?] 🕹 💕 |
| What would you like to do                                                                                                    | 2                                                       |           |
| Rename your contact list: ACE Conta     Select a different contact list to edit.     Search for existing users to add to you     Create a new user to add to your ACE | isrACE Contacts contact list.<br>Contacts contact list. |           |
| Go                                                                                                    |                                                         |           |
| User Accounts Associate                                                                                                    | d With Your "ACE Contacts" List                         |           |
| There are not user account(s) associated                                                                                                    | with the ACE Contacts contact list.                     |           |
|                                                                                                    |                                                         |           |

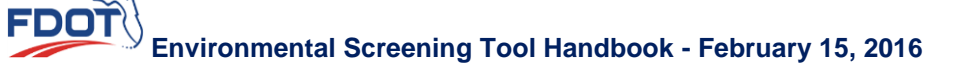

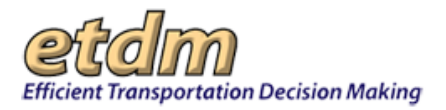

# **Building Your List of Contacts**

Once you have created a list and given it a label (as shown in the previous section of these instructions), you can compile your list of contact names by doing any of the following:

- Search and import existing user names that are already listed in the EST database.
- Create a new entry for non-EST users.

Searching for existing users to add to a contact list

1. On the Manage Contact Lists screen, click the Edit link that corresponds with the List Name.

| Manage Contact Lists                           |             | X             |
|------------------------------------------------|-------------|---------------|
| Manage Contact Lists                           |             | pri 🖄 ?! 🗟 💋  |
| Contact Lists                                  |             |               |
| List Name                                      | Edit        | <u>Delete</u> |
| ACE Contacts                                   | Edit        | <u>Delete</u> |
| Fowler Extension                               | <u>Edit</u> | Delete        |
| Enter a name for the new list: Create New List |             |               |

2. Under What would you like to do?, click the option button beside Search for existing users...

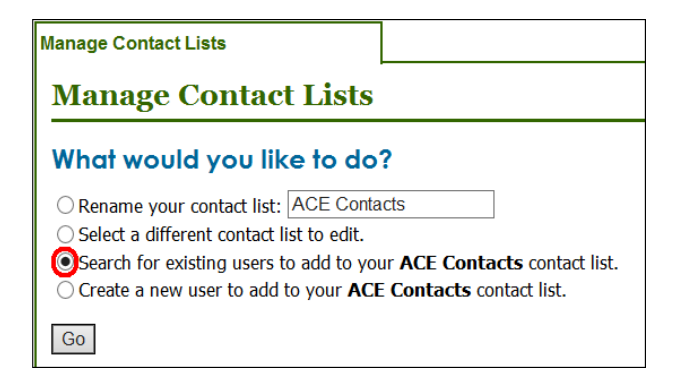

**3.** Click **Go**.

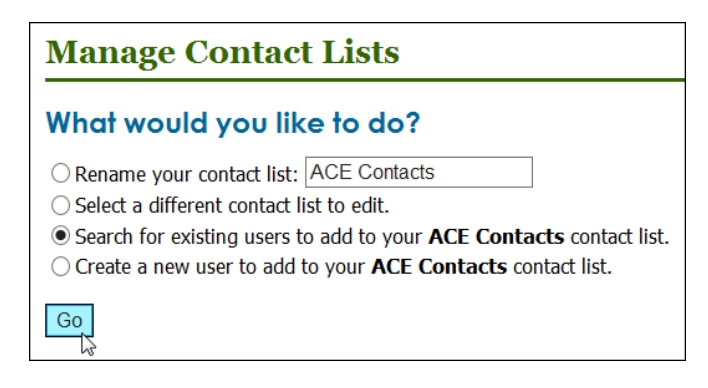

The screen refreshes and displays a form that helps you to narrow your search.

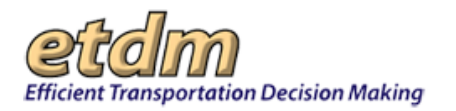

| age Contact Lists |                          |    |  |
|-------------------|--------------------------|----|--|
| anage Conta       | ct Lists                 | ₫? |  |
| Organization:     | Select an organization   | ~  |  |
| District:         | Select a FDOT district 🗸 |    |  |
| County:           | Select a county          |    |  |
| User Role:        | Select a user role       |    |  |
| Name:             |                          |    |  |
| Title:            |                          |    |  |
| E-mail:           |                          |    |  |
| Search Contacts   |                          |    |  |

**4.** Do any of the following:

- Click the drop-down arrow beside one of the fields shown on the form to search contacts by the following:
  - Organization
  - O District
  - County
  - 0 User Role
- Search for a contact by typing part of the following into the corresponding field:
  - o Name
  - o Title
  - o E-mail
- 5. Click Search Contacts.

| Manage Contact Lists |                       | X        |
|----------------------|-----------------------|----------|
| Manage Conta         | ct Lists              | 🐼 ?] 🗟 💕 |
| Organization:        | FDOT District 7       |          |
| District:            | FDOT District 7       |          |
| County:              | Hillsborough County 🗸 |          |
| User Role:           | ETAT Member           |          |
| Name:                |                       |          |
| Title:               |                       |          |
| E-mail:              |                       |          |
| Search Contacts      |                       |          |

The screen refreshes and displays the list of contacts that match your search criteria.

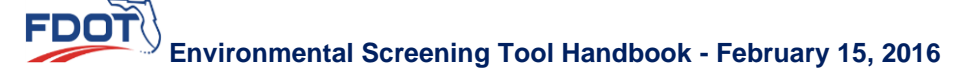

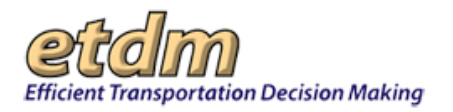

| Manage Contact | Lists                   |                                                       | X                                                                                                    |
|----------------|-------------------------|-------------------------------------------------------|----------------------------------------------------------------------------------------------------|
| Manage         | Contact Lists           |                                                       | 🐼 ?] 🕹 🞽                                                                                                    |
| Select rec     | ipient(s) from see      | arch results to add to your list                      |                                                                                                    |
| Select All     | Name                    | Email                                                 | <u>Organization</u>                                                                                              |
|                | Alexander, Terri        | test-FDoT-terri_alexander-ou2242@devnull.fla-etat.org | FL Department of Transportation                                                                                  |
|                | McGilvray, Peter        | peter.mcgilvray@devnull.fla-etat.org                  | FL Department of Transportation                                                                                  |
|                | Hudson, Cheryl M.       | test-FDoT-cheryl.hudson-ou763@devnull.fla-etat.org    | FL Department of Transportation                                                                                  |
|                | El-Gafy, Mohamed        | test-FDoT-mgafy-ou472@devnull.fla-etat.org            | FL Department of Transportation                                                                                  |
|                | Cunill, Buddy           | test-FDoT-buddy.cunill-ou89@devnull.fla-etat.org      | FL Department of Transportation                                                                                  |
| M. Andre Area  | And A Date of the other | an an an an an an an an an an an an an a              | and the second second second second second second second second second second second second second second second |

6. Click the check box for the name of each person you want to add to your contacts list.

| Ma | nage Contact Lis | sts                 |      |                                                     | x                   |
|----|------------------|---------------------|------|-----------------------------------------------------|---------------------|
| I  | Manage Co        | ontact Lists        |      |                                                     | 🕸 ?) 🛃 💋            |
| S  | elect recipi     | ent(s) from sear    | ch r | results to add to your list                         |                     |
|    | Select All       | Name                | Ŧ    | Email                                               | <b>Organization</b> |
|    |                  | Wilson, Chris       |      | test-FD7-chris.wilson-ou5869@devnull.fla-etat.org   | FDOT District 7     |
|    | $\checkmark$     | Wills, Bill         |      | diane.ripandelli@urs.com                            | FDOT District 7     |
|    |                  | Watkins, Carin      |      | test-FD7-carin.watkins-ou3405@devnull.fla-etat.org  | FDOT District 7     |
|    |                  | Warren, Kimberly D. |      | test-FD7-kwarren-ou3206@devnull.fla-etat.org        | FDOT District 7     |
|    |                  | Thomas, Alexis      |      | test-FD7-alexis_thomas-ou6684@devnull.fla-etat.org  | FDOT District 7     |
|    |                  | Straw, Jennifer     |      | test-FD7-jennifer.straw-ou3725@devnull.fla-etat.org | FDOT District 7     |
|    | $\checkmark$     | Smith, Ava          |      | diane.ripandelli@urs.com                            | FDOT District 7     |

Tip! Click the Select All check box to add all contacts displayed on the screen to your list.

#### 7. Click Add Selected Contacts.

|                 | Clemons, Stephanie | stephanie.clemons@urs.com                      | FDOT District 7 |
|-----------------|--------------------|------------------------------------------------|-----------------|
|                 | Carver, Sherry     | test-FD7-SSCarver-ou418@devnull.fla-etat.org   | FDOT District 7 |
|                 | CaRtee, Charles T. | ccartee@dtsgis.com                             | FDOT District 7 |
|                 | Bogen, Kirk        | test-FD7-kirk.bogen-ou135@devnull.fla-etat.org | FDOT District 7 |
| Add Selected Co | search Again       |                                                |                 |

Tip! Click Search Again to return to the search form.

The screen refreshes and displays the names of selected contacts along with the name of the list they have been added to.

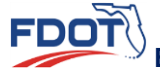

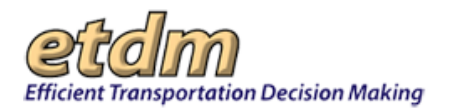

| Manage      | Contact Lists          |                          |                           |                     | X                     |
|-------------|------------------------|--------------------------|---------------------------|---------------------|-----------------------|
| Man         | nage Contac            | t Lists                  |                           |                     | 🕸 ?] 🗟 🞽              |
| 🗸 3 сог     | ntacts were added to   | the "ACE Contacts" list. |                           |                     |                       |
| What        | would you lil          | ke to do?                |                           |                     |                       |
| ⊖ Rena      | ame your contact list: | ACE Contacts             |                           |                     |                       |
| ⊖ Sele      | ct a different contact | list to edit.            |                           |                     |                       |
| ○ Sear      | rch for existing users | to add to your ACE Cont  | acts contact list.        |                     |                       |
| OCrea       | ite a new user to add  | to your ACE Contacts of  | contact list.             |                     |                       |
| Go          |                        |                          |                           |                     |                       |
| llsor       | Accounts Ac            | sociatod With            | Vour "ACE Contacts" I     | ict                 |                       |
| USEI        | ACCOUNTS AS            |                          | TOUT ACE CONIDCIS I       | .151                |                       |
| Edit        | Remove All             | Name                     | Email                     | <b>Organization</b> | Created By            |
| <u>Edit</u> |                        | Clemons, Stephanie       | stephanie.clemons@urs.com | FDOT District 7     | FDOT District 2       |
|             |                        | Smith, Ava               | diane.ripandelli@urs.com  | FDOT District 7     | FDOT - Central Office |
|             |                        | Wills, Bill              | diane.ripandelli@urs.com  | FDOT District 7     | FDOT - Central Office |
|             |                        |                          |                           |                     |                       |
| Kemo        | ve selected Contacts   |                          |                           |                     |                       |

#### Creating a New Non-EST User Contact

You can add names that are not already listed in the database to one of your contact lists.

1. On the Manage Contact Lists screen, click the Edit link that corresponds with the List Name.

| Manage Contact Lists                           |             | X             |
|------------------------------------------------|-------------|---------------|
| Manage Contact Lists                           |             | pri 🖄 ?! 🗟 💕  |
| Contact Lists                                  |             |               |
| List Name                                      | Edit        | Delete        |
| ACE Contacts                                   | Edit        | <u>Delete</u> |
| Fowler Extension                               | <u>Edit</u> | Delete        |
| Enter a name for the new list: Create New List |             |               |

2. Under What would you like to do?, click the option button beside Create a new user to add...

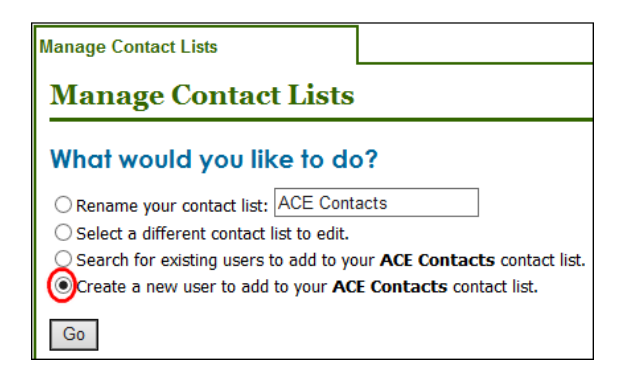

**3.** Click **Go**.

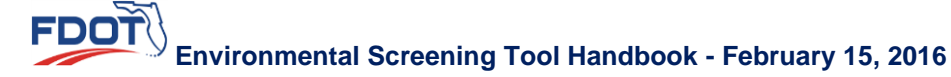

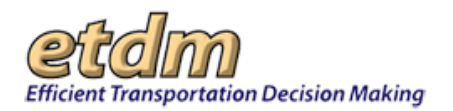

| Manage Contact Lists                                    |                 |
|---------------------------------------------------------|-----------------|
| Manage Contact Lists                                    |                 |
| What would you like to do?                              |                 |
| Rename your contact list: ACE Contacts                  |                 |
| ○ Select a different contact list to edit.              |                 |
| O Search for existing users to add to your ACE Contacts | s contact list. |
| Create a new user to add to your ACE Contacts contacts  | act list.       |
| Go                                                      |                 |

The screen refreshes and displays a Create a New Contact...form.

| anage Contact Lists          |                |               |      | X        |
|------------------------------|----------------|---------------|------|----------|
| Manage Contact               | Lists          |               |      | 🕸 ?] 🗟 💕 |
| Required fields are marked w | ith asterisks  |               |      |          |
| Create a New Conte           | act for the 'A | ACE contacts' | List |          |
| Contact Information          |                |               |      |          |
| UserName:                    |                |               |      |          |
| Prefix (Mr., Mrs., etc.):    |                | 2             |      |          |
| *First Name:                 | Lorem          |               |      |          |
| Middle Name:                 |                |               |      |          |
| *Last Name:                  | lpsim          | ×             |      |          |
|                              |                |               |      |          |

**4.** Complete the form.

**Note**: Highlighted boxes marked with asterisks (<sup>\*</sup>) are required fields.

5. In the Submit section, click Save Information.

**Note:** Click the **Cancel Add/Update** button to quit the form completion process. Information that has not been already saved will be erased.

| Submit                                                                      |                                                                                                    |
|-----------------------------------------------------------------------------|----------------------------------------------------------------------------------------------------|
| Important: Since you a<br>agency that you are curr<br>agency (who have been | re associated with multiple agencies, it is important that you select the identity that corresponds to the<br>ently representing in the "Select An Identity" dropdown menu below. By doing this, other members of this<br>assigned the appropriate authority) will also be able to edit this user. |
| User Identity:                                                              | Ava Smith @ FDOT District 2 🗸                                                                                                    |
| Save Information                                                            | Cancel Add / Update                                                                                                    |

The screen displays the selected contact list with the added name.

#### Editing a Contact List

You can update a contact's information for users that you personally added to the database. Contact information for users that were added by the State Environmental Management Office (SEMO) or by another user cannot be edited.

**Note**: If you find information to be inaccurate for a contact where you do not have editing privileges, contact the ETDM Help Desk at <u>help@fla-etat.org</u> or call 850-414-5334.

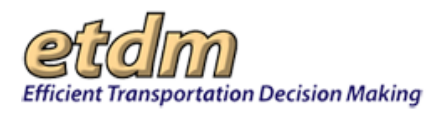

1. On the Manage Contact Lists screen, click the Edit link that corresponds with the List Name.

| Manage Contact Lists           |                 |             | X             |
|--------------------------------|-----------------|-------------|---------------|
| Manage Contact Lists           | 3               |             | pr 🖄 ?! 🗟 💋   |
| Contact Lists                  |                 |             |               |
| List                           | Name            | Edit        | Delete        |
| ACE Contacts                   |                 | Edit        | <u>Delete</u> |
| Fowler Extension               |                 | <u>Edit</u> | <u>Delete</u> |
| Enter a name for the new list: | Create New List |             |               |

The screen displays the names associated with the selected contact list.

| lanage Co   | ntact Lists        |                                                                                                    |                           |                     | l                     |
|-------------|--------------------|----------------------------------------------------------------------------------------------------|---------------------------|---------------------|-----------------------|
| Mana        | ge Contac          | et Lists                                                                                                    |                           |                     | 🕸 ?] 🕹 🕇              |
| What w      | vould you li       | ke to do?                                                                                                    |                           |                     |                       |
| Rename      | your contact list  | : ACE Contacts                                                                                                  |                           |                     |                       |
| O Select a  | different contact  | t list to edit.                                                                                                 |                           |                     |                       |
| O Search    | for existing users | to add to your ACE Con                                                                                          | tacts contact list.       |                     |                       |
| O Create a  | a new user to add  | d to your ACE Contacts                                                                                          | contact list.             |                     |                       |
| Co          |                    |                                                                                                    |                           |                     |                       |
| GU          |                    |                                                                                                    |                           |                     |                       |
| User A      | ccounts A          | ssociated With                                                                                                  | Your "ACE Contacts"       | List                |                       |
| Edit        | Remove All         | Name                                                                                                    | Email                     | <b>Organization</b> | Created By            |
| <u>Edit</u> |                    | Clemons, Stephanie                                                                                              | stephanie.clemons@urs.com | FDOT District 7     | FDOT District 2       |
|             |                    | Smith, Ava                                                                                                    | diane.ripandelli@urs.com  | FDOT District 7     | FDOT - Central Office |
|             |                    | Wills, Bill                                                                                                    | diane.ripandelli@urs.com  | FDOT District 7     | FDOT - Central Office |
|             |                    | A CONTRACT OF A CONTRACT OF A CONTRACT OF A CONTRACT OF A CONTRACT OF A CONTRACT OF A CONTRACT OF A CONTRACT OF |                           |                     | 1 C                   |
|             |                    |                                                                                                    |                           |                     |                       |

An Edit link will appear for contacts that you personally added to the database.

| anage c                      | Contact Lists                        |                                                                           |                                                                                                    |                                                                               |                                                                                 |
|------------------------------|--------------------------------------|---------------------------------------------------------------------------|----------------------------------------------------------------------------------------------------|-------------------------------------------------------------------------------|---------------------------------------------------------------------------------|
| Mana                         | age Contac                           | et Lists                                                                  |                                                                                                    |                                                                               | 성 ?! 칠                                                                          |
| Nhat                         | would you li                         | ke to do?                                                                 |                                                                                                    |                                                                               |                                                                                 |
| Renar                        | me your contact list:                | ACE Contacts                                                              |                                                                                                    |                                                                               |                                                                                 |
| ) Select                     | t a different contact                | list to edit.                                                             |                                                                                                    |                                                                               |                                                                                 |
| Searc                        | h for existing users                 | to add to your ACE Con                                                    | tacts contact list.                                                                                               |                                                                               |                                                                                 |
| ) Create                     | e a new user to add                  | d to your ACE Contacts                                                    | contact list.                                                                                                    |                                                                               |                                                                                 |
|                              |                                      |                                                                           |                                                                                                    |                                                                               |                                                                                 |
|                              |                                      |                                                                           |                                                                                                    |                                                                               |                                                                                 |
| Go                           |                                      |                                                                           |                                                                                                    |                                                                               |                                                                                 |
| Go<br>Jser /                 | Accounts A:                          | ssociated With                                                            | Your "ACE Contacts"                                                                                               | List                                                                          |                                                                                 |
| Go<br>Iser /<br>Edit         | Accounts A:                          | ssociated With<br><u>Name</u>                                             | Your "ACE Contacts"<br>Email                                                                                      | List<br><u>Organization</u>                                                   | Created By                                                                      |
| Go<br>Iser /<br>Edit         | Accounts A<br><u>Remove All</u>      | ssociated With<br><u>Name</u><br>Clemons, Stephanie                       | Your "ACE Contacts"<br>Email<br>stephanie.clemons@urs.com                                                         | List<br>Organization<br>FDOT District 7                                       | Created By<br>FDOT District 2                                                   |
| Go<br>Jser A<br>Edit<br>Edit | Accounts A:                          | ssociated With<br><u>Name</u><br>Clemons, Stephanie<br>Smith, Ava         | Your "ACE Contacts"<br>Email<br>stephanie.clemons@urs.com<br>diane.ripandelli@urs.com                             | List<br>Organization<br>FDOT District 7<br>FDOT District 7                    | Created By<br>FDOT District 2<br>FDOT - Central Office                          |
| Go<br>Iser /<br>Edit         | Accounts As                          | Sociated With<br>Name<br>Clemons, Stephanie<br>Smith, Ava<br>Wills, Bill  | Your "ACE Contacts"<br>Email<br>stephanie.clemons@urs.com<br>diane.ripandelli@urs.com<br>diane.ripandelli@urs.com | List<br>Organization<br>FDOT District 7<br>FDOT District 7<br>FDOT District 7 | Created By<br>FDOT District 2<br>FDOT - Central Office<br>FDOT - Central Office |
| Go<br>Jser A<br>Edit         | Accounts A:<br><u>Remove All</u><br> | ssociated With<br>Name<br>Clemons, Stephanie<br>Smith, Ava<br>Wills, Bill | Your "ACE Contacts"<br>Email<br>stephanie.clemons@urs.com<br>diane.ripandelli@urs.com                             | List<br>Organization<br>FDOT District 7<br>FDOT District 7                    | Created By<br>FDOT District 2<br>FDOT - Central Office<br>FDOT - Central Office |

2. Click the Edit link for the respective name.

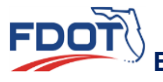

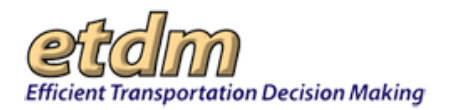

| lanage                                                                         | Contact Lists                                                                                                    |                                                                                                    |                                                             |                     |                       |
|--------------------------------------------------------------------------------|----------------------------------------------------------------------------------------------------|----------------------------------------------------------------------------------------------------|-------------------------------------------------------------|---------------------|-----------------------|
| Man                                                                            | age Contac                                                                                                    | et Lists                                                                                                |                                                             |                     | 🕸 ?] 🕹 🥻              |
| What                                                                           | would you li                                                                                                    | ke to do?                                                                                               |                                                             |                     |                       |
| <ul> <li>Rena</li> <li>Sele</li> <li>Sear</li> <li>Crea</li> <li>Go</li> </ul> | ame your contact list<br>ct a different contact<br>rch for existing users<br>ite a new user to add<br>Accounts A | : ACE Contacts<br>: list to edit.<br>to add to your ACE Con<br>d to your ACE Contacts<br>ssociated With | tacts contact list.<br>contact list.<br>Your "ACE Contacts" | ' List              |                       |
| <u>Edit</u>                                                                    | Remove All                                                                                                    | Name                                                                                                    | Email                                                       | <b>Organization</b> | Created By            |
| Edit                                                                           |                                                                                                    | Clemons, Stephanie                                                                                      | stephanie.clemons@urs.com                                   | FDOT District 7     | FDOT District 2       |
|                                                                                |                                                                                                    | Smith, Ava                                                                                              | diane.ripandelli@urs.com                                    | FDOT District 7     | FDOT - Central Office |
|                                                                                |                                                                                                    | Wills, Bill                                                                                             | diane.ripandelli@urs.com                                    | FDOT District 7     | FDOT - Central Office |
|                                                                                |                                                                                                    |                                                                                                    |                                                             |                     |                       |

A form displays, showing the contact's personal information, along with selections for the contact's account information.

|                               |                  |              |   | 🕸 ?] 🛓 💕 |
|-------------------------------|------------------|--------------|---|----------|
| Required fields are marked wi | ith asterisks    |              |   |          |
| Jpdate a Contact i            | n the 'ACE Cor   | ntacts' List |   |          |
| Contact Information           |                  |              |   |          |
| licerName:                    | tostar naProject |              |   |          |
| Prefix (Mr., Mrs., etc.):     | lester_norroject | 2            |   |          |
| *First Name:                  | Stephanie        |              |   |          |
| Middle Name:                  |                  |              |   |          |
| *Last Name:                   | Clemons          |              |   |          |
| Position Title:               |                  |              | 2 |          |

**3.** Make any changes by typing into the box, or click the appropriate check box.

#### 4. Click Save Information.

| Account Information                          |                                                                                                    |
|----------------------------------------------|----------------------------------------------------------------------------------------------------|
| Organization:                                | FDOT District 7                                                                                                    |
| Regions:                                     | District 7 (all counties): Citrus, Hernando, Hillsborough, Pasco, Pinellas;                                                                                                    |
| Assigned Roles:                              | FDOT ETDM Coordinator Primary                                                                                                    |
| *Notification Type:                          | Electronic Notification Type: District-level Notification      EST Notifications     Quarterly Feedback Reports     Invoice Reminders     AN Hard Copy - Not available for assigned role(s). |
| Account Restrictions:                        | Read Only 2 Consultant 2                                                                                                    |
| Submit<br>User Identity:<br>Save Information | None found                                                                                                    |

**Note**: Click the **Cancel Add/Update** button to quit the form completion process. Information that has not been already saved will be erased.

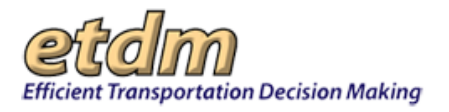

# Removing a Contact from a List

You can remove one or multiple names from a list, or you can remove all of the names from a list. Removing a contact only removes the account from a personal contact list and does not delete it from the database.

1. On the Manage Contact Lists screen, click the Edit link that corresponds with the List Name.

| Manage Contact Lists                           |      | X           |
|------------------------------------------------|------|-------------|
| Manage Contact Lists                           |      | pp 🔄 ?! 🗟 🞽 |
| Contact Lists                                  |      |             |
| List Name                                      | Edit | Delete      |
| ACE Contacts                                   | Edit | Delete      |
| Fowler Extension                               | Edit | Delete      |
| Enter a name for the new list: Create New List | ]    |             |

The screen displays the names associated with the selected contact list.

| Manage                        | Contact Lists                                                                                                    |                        |                           |                     | X                     |  |  |  |
|-------------------------------|----------------------------------------------------------------------------------------------------|------------------------|---------------------------|---------------------|-----------------------|--|--|--|
| Man                           | Manage Contact Lists 🛛 🕹 🖥                                                                                                    |                        |                           |                     |                       |  |  |  |
| What<br>Rena<br>Selec<br>Sear | What would you like to do?  Rename your contact list: ACE Contacts Select a different contact list to edit. Search for existing users to add to your ACE Contacts contact list. |                        |                           |                     |                       |  |  |  |
| O Crea                        | te a new user to add                                                                                                    | to your ACE Contacts o | ontact list.              |                     |                       |  |  |  |
| Go                            |                                                                                                    |                        |                           |                     |                       |  |  |  |
| User                          | Accounts As                                                                                                    | ssociated With '       | Your "ACE Contacts" Li    | ist                 |                       |  |  |  |
| <u>Edit</u>                   | Remove All                                                                                                    | <u>Name</u>            | Email                     | <b>Organization</b> | Created By            |  |  |  |
| Edit                          |                                                                                                    | Clemons, Stephanie     | stephanie.clemons@urs.com | FDOT District 7     | FDOT District 2       |  |  |  |
|                               |                                                                                                    | Smith, Ava             | diane.ripandelli@urs.com  | FDOT District 7     | FDOT - Central Office |  |  |  |
|                               |                                                                                                    | Wills, Bill            | diane.ripandelli@urs.com  | FDOT District 7     | FDOT - Central Office |  |  |  |
| Remo                          | ve Selected Contacts                                                                                                    | i.                     |                           |                     |                       |  |  |  |

2. Click the check box beside the Name you want removed from the list.

| Manage                     | Contact Lists                |                          |                           |                     | x                     |  |  |
|----------------------------|------------------------------|--------------------------|---------------------------|---------------------|-----------------------|--|--|
| Man                        | Manage Contact Lists 🕴 👔 🛃 👔 |                          |                           |                     |                       |  |  |
| What would you like to do? |                              |                          |                           |                     |                       |  |  |
| ⊖ Rena                     | me your contact list:        | ACE Contacts             |                           |                     |                       |  |  |
| ◯ Sele                     | ct a different contact       | list to edit.            |                           |                     |                       |  |  |
| ⊖ Sear                     | ch for existing users        | to add to your ACE Conta | acts contact list.        |                     |                       |  |  |
| ⊖ Crea                     | te a new user to add         | to your ACE Contacts of  | ontact list.              |                     |                       |  |  |
| Go                         |                              |                          |                           |                     |                       |  |  |
| 00                         |                              |                          |                           |                     |                       |  |  |
| User                       | Accounts As                  | sociated With \          | Your "ACE Contacts" L     | ist                 |                       |  |  |
| <u>Edit</u>                | C Remove All                 | Name                     | Email                     | <b>Organization</b> | Created By            |  |  |
| <u>Edit</u>                |                              | Clemons, Stephanie       | stephanie.clemons@urs.com | FDOT District 7     | FDOT District 2       |  |  |
|                            |                              | Smith, Ava               | diane.ripandelli@urs.com  | FDOT District 7     | FDOT - Central Office |  |  |
|                            |                              | Wills, Bill              | diane.ripandelli@urs.com  | FDOT District 7     | FDOT - Central Office |  |  |
| -                          |                              | 7                        |                           |                     |                       |  |  |
| Remo                       | ve Selected Contacts         |                          |                           |                     |                       |  |  |

To remove all of the names shown on the list, click the **Remove All** check box. The check boxes located beside the names will appear as selected.

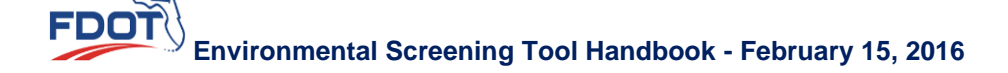

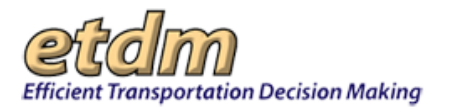

| User        | User Accounts Associated With Your "ACE Contacts" List                                               |                    |                           |                     |                       |  |  |  |
|-------------|----------------------------------------------------------------------------------------------------|--------------------|---------------------------|---------------------|-----------------------|--|--|--|
| <u>Edit</u> | □ <u>Remove All</u> ↑                                                                                | <u>Name</u>        | <u>Email</u>              | <b>Organization</b> | Created By            |  |  |  |
|             | V                                                                                                    | Smith, Ava         | diane.ripandelli@urs.com  | FDOT District 7     | FDOT - Central Office |  |  |  |
| <u>Edit</u> | ✓                                                                                                    | Clemons, Stephanie | stephanie.clemons@urs.com | FDOT District 7     | FDOT District 2       |  |  |  |
|             |                                                                                                    | Wills, Bill        | diane.ripandelli@urs.com  | FDOT District 7     | FDOT - Central Office |  |  |  |
| Rem         | Wills, Bill diane.ripandelli@urs.com FDOT District 7 FDOT - Central Office  Remove Selected Contacts |                    |                           |                     |                       |  |  |  |

3. Click Remove Selected Contacts.

| <u>Edit</u> | □ <u>Remove All</u> ↑ | Name               | <u>Email</u>              | <b>Organization</b> | <u>Created By</u>     |
|-------------|-----------------------|--------------------|---------------------------|---------------------|-----------------------|
|             |                       | Smith, Ava         | diane.ripandelli@urs.com  | FDOT District 7     | FDOT - Central Office |
| <u>Edit</u> |                       | Clemons, Stephanie | stephanie.clemons@urs.com | FDOT District 7     | FDOT District 2       |
|             | <b>V</b>              | Wills, Bill        | diane.ripandelli@urs.com  | FDOT District 7     | FDOT - Central Office |

# Renaming a Contact List

1. On the Manage Contact Lists screen, click the Edit link that corresponds with the List Name.

| Manage Contact Lists                           |      | X            |
|------------------------------------------------|------|--------------|
| Manage Contact Lists                           |      | pri 🖄 ?! 🛃 🞽 |
| Contact Lists                                  |      |              |
| List Name                                      | Edit | Delete       |
| ACE Contacts                                   | Edit | Delete       |
| Fowler Extension                               | Edit | Delete       |
| Enter a name for the new list: Create New List |      |              |

The screen displays the names associated with the selected contact list.

| anaye                      | Contact Lists          |                                                                                  |                                                                                                    |                                                                               |                                                                                 |
|----------------------------|------------------------|----------------------------------------------------------------------------------|----------------------------------------------------------------------------------------------------|-------------------------------------------------------------------------------|---------------------------------------------------------------------------------|
| Mar                        | nage Contac            | et Lists                                                                         |                                                                                                    |                                                                               | 생 ?] 실                                                                          |
| Nhai                       | l would you li         | ke to do?                                                                        |                                                                                                    |                                                                               |                                                                                 |
| Rena                       | ame your contact list: | ACE Contacts                                                                     |                                                                                                    |                                                                               |                                                                                 |
| ) Sele                     | ct a different contact | list to edit.                                                                    |                                                                                                    |                                                                               |                                                                                 |
| ) Sear                     | rch for existing users | to add to your ACE Con                                                           | tacts contact list.                                                                                               |                                                                               |                                                                                 |
| Crea                       | ate a new user to add  | to your ACE Contacts                                                             | contact list.                                                                                                    |                                                                               |                                                                                 |
|                            |                        |                                                                                  |                                                                                                    |                                                                               |                                                                                 |
|                            |                        |                                                                                  |                                                                                                    |                                                                               |                                                                                 |
| Go                         |                        |                                                                                  |                                                                                                    |                                                                               |                                                                                 |
| Go<br>Jser                 | Accounts A             | ssociated With                                                                   | Your "ACE Contacts"                                                                                               | List                                                                          |                                                                                 |
| Go<br>Iser<br>Edit         | Accounts A             | ssociated With<br><u>Name</u>                                                    | Your "ACE Contacts"<br><u>Email</u>                                                                               | List<br>Organization                                                          | <u>Created By</u>                                                               |
| Go<br>Jser<br>Edit<br>Edit | Accounts A             | ssociated With<br><u>Name</u><br>Clemons, Stephanie                              | Your "ACE Contacts"<br>Email<br>stephanie.clemons@urs.com                                                         | List<br>Organization<br>FDOT District 7                                       | Created By<br>FDOT District 2                                                   |
| Go<br>Jser<br>Edit<br>Edit | Accounts A:            | ssociated With<br><u>Name</u><br>Clemons, Stephanie<br>Smith, Ava                | Your "ACE Contacts"<br>Email<br>stephanie.clemons@urs.com<br>diane.ripandelli@urs.com                             | List<br>Organization<br>FDOT District 7<br>FDOT District 7                    | Created By<br>FDOT District 2<br>FDOT - Central Office                          |
| Go<br>Jser<br>Edit<br>Edit | Accounts A:            | Sociated With<br>Name<br>Clemons, Stephanie<br>Smith, Ava<br>Wills, Bill         | Your "ACE Contacts"<br>Email<br>stephanie.clemons@urs.com<br>diane.ripandelli@urs.com<br>diane.ripandelli@urs.com | List<br>Organization<br>FDOT District 7<br>FDOT District 7<br>FDOT District 7 | Created By<br>FDOT District 2<br>FDOT - Central Office<br>FDOT - Central Office |
| Go<br>Jser<br>Edit<br>Edit | Accounts A             | ssociated With<br><u>Name</u><br>Clemons, Stephanie<br>Smith, Ava<br>Wills, Bill | Your "ACE Contacts"<br>Email<br>stephanie.clemons@urs.com<br>diane.ripandelli@urs.com                             | List<br>Organization<br>FDOT District 7<br>FDOT District 7<br>FDOT District 7 | Created By<br>FDOT District 2<br>FDOT - Central Office<br>FDOT - Central Office |

2. Under the What would you like to do? prompt, click the option button beside Rename your contact list.

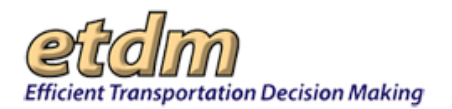

| lanage                       | Contact Lists                                 |                                                    |                                    |                     | X                     |  |
|------------------------------|-----------------------------------------------|----------------------------------------------------|------------------------------------|---------------------|-----------------------|--|
| Manage Contact Lists 🕴 🕅 🗟 🎬 |                                               |                                                    |                                    |                     |                       |  |
| What                         | What would you like to do?                    |                                                    |                                    |                     |                       |  |
| Rena                         | me your contact list:                         | ACE Contacts                                       |                                    |                     |                       |  |
| Sele                         | ct a different contact                        | list to edit.                                      |                                    |                     |                       |  |
| ⊖ Sear<br>⊖ Crea             | ch for existing users<br>te a new user to add | to add to your ACE Conta<br>to your ACE Contacts o | acts contact list.<br>ontact list. |                     |                       |  |
| 0                            |                                               | ,                                                  |                                    |                     |                       |  |
| GO                           |                                               |                                                    |                                    |                     |                       |  |
| User                         | Accounts As                                   | sociated With                                      | Your "ACE Contacts" Li             | st                  |                       |  |
| <u>Edit</u>                  | □ <u>Remove All</u> ↑                         | Name                                               | Email                              | <u>Organization</u> | <u>Created By</u>     |  |
|                              |                                               | Smith, Ava                                         | diane.ripandelli@urs.com           | FDOT District 7     | FDOT - Central Office |  |
| Edit                         |                                               | Clemons, Stephanie                                 | stephanie.clemons@urs.com          | FDOT District 7     | FDOT District 2       |  |
|                              |                                               | Wills, Bill                                        | diane.ripandelli@urs.com           | FDOT District 7     | FDOT - Central Office |  |
|                              |                                               |                                                    |                                    |                     |                       |  |

- 3. Clear the current list name.
- **4.** Type in the new list name.

| lanage Coi                                                                    | ntact Lists                                                                                   |                                                                                                    |                                                                  |                     | 1                     |
|-------------------------------------------------------------------------------|-----------------------------------------------------------------------------------------------|----------------------------------------------------------------------------------------------------|------------------------------------------------------------------|---------------------|-----------------------|
| Manag                                                                         | ge Contac                                                                                     | et Lists                                                                                                    |                                                                  |                     | 🕸 ?] 🕹 🕻              |
| What w<br>© Rename<br>O Select a<br>O Search f<br>O Create a<br>Go<br>User Ac | ould you li<br>your contact list<br>different contact<br>or existing users<br>new user to add | ke to do?<br>Lorem Ipsim<br>list to edit.<br>to add to your ACE Cont<br>to your ACE Contacts<br>ssociated With | x<br>tacts contact list.<br>contact list.<br>Your "ACE Confacts" | List                |                       |
| Edit                                                                          | Remove All                                                                                    | Name                                                                                                    | Email                                                            | <b>Organization</b> | Created By            |
|                                                                               |                                                                                               | Smith, Ava                                                                                                    | diane.ripandelli@urs.com                                         | FDOT District 7     | FDOT - Central Office |
| Edit                                                                          |                                                                                               | Clemons, Stephanie                                                                                             | stephanie.clemons@urs.com                                        | FDOT District 7     | FDOT District 2       |
|                                                                               |                                                                                               | Wills, Bill                                                                                                    | diane.ripandelli@urs.com                                         | FDOT District 7     | FDOT - Central Office |
| Remove                                                                        | elected Contacts                                                                              | 5                                                                                                    |                                                                  |                     |                       |

5. Click Go.

| Manage Contact Lists                                                                                                    |                              |                           |                     | X                     |  |  |  |
|----------------------------------------------------------------------------------------------------|------------------------------|---------------------------|---------------------|-----------------------|--|--|--|
| Manage Contact                                                                                                    | Manage Contact Lists 🛛 🖓 🔁 🖉 |                           |                     |                       |  |  |  |
| What would you like to do?<br>© Rename your contact list: Lorem Ipsim ×<br>Select a different contact list to edit.<br>Search for existing users to add to your ACE Contacts contact list.<br>Create a new user to add to your ACE Contacts contact list. |                              |                           |                     |                       |  |  |  |
| Edit Remove All 🕈                                                                                                    | Name                         | Email                     | <u>Organization</u> | Created By            |  |  |  |
|                                                                                                    | Smith, Ava                   | diane.ripandelli@urs.com  | FDOT District 7     | FDOT - Central Office |  |  |  |
| Edit 🗆 C                                                                                                    | Clemons, Stephanie           | stephanie.clemons@urs.com | FDOT District 7     | FDOT District 2       |  |  |  |
| . v                                                                                                    | Vills, Bill                  | diane.ripandelli@urs.com  | FDOT District 7     | FDOT - Central Office |  |  |  |
| Remove Selected Contacts                                                                                                    |                              |                           |                     |                       |  |  |  |

The screen displays a message, informing you that the list name has been successfully renamed.

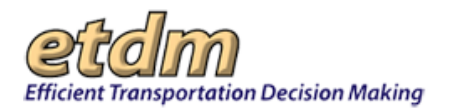

| Manage                                             | Contact Lists                                                                                                    |                                                                                                    |                                                            |                     | د                     |
|----------------------------------------------------|----------------------------------------------------------------------------------------------------|----------------------------------------------------------------------------------------------------|------------------------------------------------------------|---------------------|-----------------------|
| Man                                                | nage Contac                                                                                                    | t Lists                                                                                                  |                                                            |                     | 🕸 ?! 🕹 🕻              |
| Vour                                               | Contact List has bee                                                                                               | n successfully renamed.                                                                                  | )                                                          |                     |                       |
| What                                               | would you li                                                                                                    | ke to do?                                                                                                |                                                            |                     |                       |
| O Rena<br>O Sele<br>O Sear<br>O Crea<br>Go<br>User | ame your contact list:<br>ct a different contact<br>rch for existing users<br>ate a new user to add<br>Accounts As | Lorem Ipsim<br>list to edit.<br>to add to your Lorem Ipsi<br>to your Lorem Ipsim cor<br>ssociated With Y | im contact list.<br>Itact list.<br>Your "Lorem Ipsim" Lisi |                     |                       |
| <u>Edit</u>                                        | Remove All                                                                                                    | Name                                                                                                    | Email                                                      | <b>Organization</b> | Created By            |
| <u>Edit</u>                                        |                                                                                                    | Clemons, Stephanie                                                                                       | stephanie.clemons@urs.com                                  | FDOT District 7     | FDOT District 2       |
|                                                    |                                                                                                    | Smith, Ava                                                                                               | diane.ripandelli@urs.com                                   | FDOT District 7     | FDOT - Central Office |
|                                                    |                                                                                                    | Wills, Bill                                                                                              | diane.ripandelli@urs.com                                   | FDOT District 7     | FDOT - Central Office |
| Remo                                               | ve Selected Contacts                                                                                               | i                                                                                                    |                                                            |                     |                       |

The name will appear when you view the **Contact Lists** screen, as shown in the following example.

| Manage Contact Lists           |                 |             | Х             |
|--------------------------------|-----------------|-------------|---------------|
| Manage Contact Lists           |                 |             | por 🐼 🔝 🕹 💕   |
| Contact Lists                  |                 |             |               |
| List Nam                       | <u>e</u>        | <u>Edit</u> | <u>Delete</u> |
| Fowler Extension               |                 | Edit        | <u>Delete</u> |
| Lorem Ipsim                    |                 | Edit        | Delete        |
| Overpass Road                  |                 | <u>Edit</u> | <u>Delete</u> |
| Enter a name for the new list: | Create New List |             |               |

# Switching between Contact Lists

When you have multiple contact lists you can switch between lists to make updates or add contacts.

1. On the Manage Contact Lists screen, click the Edit link that corresponds with the List Name.

| Manage Contact Lists           |                 |      | X             |
|--------------------------------|-----------------|------|---------------|
| Manage Contact Lists           |                 |      | pri 🖄 ?! 🗟 🞽  |
| Contact Lists                  |                 |      |               |
| List Name                      |                 | Edit | Delete        |
| ACE Contacts                   |                 | Edit | <u>Delete</u> |
| Fowler Extension               |                 | Edit | Delete        |
| Enter a name for the new list: | Create New List |      |               |

The screen displays the names associated with the selected contact list.

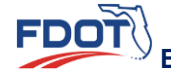

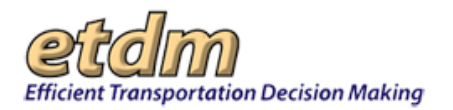

| lanage C    | ontact Lists          |                         |                           |                     | X                     |
|-------------|-----------------------|-------------------------|---------------------------|---------------------|-----------------------|
| Mana        | age Contac            | t Lists                 |                           |                     | 🖄 ?] 🛃 💋              |
| What        | would you li          | ke to do?               |                           |                     |                       |
| ORenar      | ne your contact list: | ACE Contacts            |                           |                     |                       |
| ○ Select    | a different contact   | list to edit.           |                           |                     |                       |
| ◯ Seard     | h for existing users  | to add to your ACE Cont | tacts contact list.       |                     |                       |
| ○ Create    | e a new user to add   | to your ACE Contacts    | contact list.             |                     |                       |
| Go          |                       |                         |                           |                     |                       |
| 00          |                       |                         |                           |                     |                       |
| User A      | Accounts A            | ssociated With          | Your "ACE Contacts"       | List                |                       |
| <u>Edit</u> | Remove All            | Name                    | Email                     | <b>Organization</b> | Created By            |
| <u>Edit</u> |                       | Clemons, Stephanie      | stephanie.clemons@urs.com | FDOT District 7     | FDOT District 2       |
|             |                       | Smith, Ava              | diane.ripandelli@urs.com  | FDOT District 7     | FDOT - Central Office |
|             |                       | Wills, Bill             | diane.ripandelli@urs.com  | FDOT District 7     | FDOT - Central Office |
|             |                       |                         | - (                       |                     | 1                     |
|             |                       |                         |                           |                     |                       |

2. Under the What would you like to do? prompt, click the option button beside Select a different contact list to edit.

| Manage        | Contact Lists                |                         |                           |                     | X                     |  |  |
|---------------|------------------------------|-------------------------|---------------------------|---------------------|-----------------------|--|--|
| Man           | Manage Contact Lists 🛛 🖓 🔝 🖉 |                         |                           |                     |                       |  |  |
| What          | would you li                 | ke to do?               |                           |                     |                       |  |  |
| O Rena        | me your contact list:        | ACE contacts            |                           |                     |                       |  |  |
| <b>O</b> bele | ct a different contact       | list to edit.           |                           |                     |                       |  |  |
| ⊖ Sear        | ch for existing users        | to add to your ACE cont | acts contact list.        |                     |                       |  |  |
| ⊖ Crea        | te a new user to add         | to your ACE contacts of | ontact list.              |                     |                       |  |  |
| Go            |                              |                         |                           |                     |                       |  |  |
|               |                              |                         |                           |                     |                       |  |  |
| User          | Accounts As                  | ssociated With          | Your "ACE contacts"       | List                |                       |  |  |
| <u>Edit</u>   | Remove All                   | Name                    | Email                     | <b>Organization</b> | Created By            |  |  |
| Edit          |                              | Clemons, Stephanie      | stephanie.clemons@urs.com | FDOT District 7     | FDOT District 2       |  |  |
|               |                              | Smith, Ava              | diane.ripandelli@urs.com  | FDOT District 7     | FDOT - Central Office |  |  |
|               |                              | Wills, Bill             | diane.ripandelli@urs.com  | FDOT District 7     | FDOT - Central Office |  |  |
|               |                              | -                       |                           |                     |                       |  |  |
| Remo          | ve Selected Contacts         |                         |                           |                     |                       |  |  |

#### **3.** Click **Go**.

| Manage                                                                                                    | Contact Lists                |                    |                           |                     | X                     |  |  |
|----------------------------------------------------------------------------------------------------|------------------------------|--------------------|---------------------------|---------------------|-----------------------|--|--|
| Man                                                                                                    | Manage Contact Lists 🛛 🖓 🔃 🖉 |                    |                           |                     |                       |  |  |
| What would you like to do?         Rename your contact list:         @Select a different contact list to edit.         Search for existing users to add to your ACE contacts contact list.         Create a new user to add to your ACE contacts contact list.         Ge         User: Accounts Associated With Your "ACE contacts" list |                              |                    |                           |                     |                       |  |  |
| <u>Edit</u>                                                                                                    | Remove All                   | <u>Name</u>        | Email                     | <b>Organization</b> | Created By            |  |  |
| Edit                                                                                                    |                              | Clemons, Stephanie | stephanie.clemons@urs.com | FDOT District 7     | FDOT District 2       |  |  |
|                                                                                                    |                              | Smith, Ava         | diane.ripandelli@urs.com  | FDOT District 7     | FDOT - Central Office |  |  |
|                                                                                                    |                              | Wills, Bill        | diane.ripandelli@urs.com  | FDOT District 7     | FDOT - Central Office |  |  |
| Remov                                                                                                    | ve Selected Contacts         |                    |                           |                     |                       |  |  |

The Contact Lists screen displays.

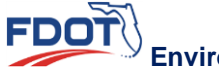

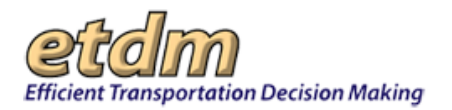

| Manage Contact Lists                  |             | X             |
|---------------------------------------|-------------|---------------|
| Manage Contact Lists                  |             | pp 🖄 🔁 📷      |
| Contact Lists                         |             |               |
| List Name                             | <u>Edit</u> | Delete        |
| ACE contacts                          | <u>Edit</u> | <u>Delete</u> |
| Fowler Extension                      | <u>Edit</u> | Delete        |
| Overpass Road                         | <u>Edit</u> | <u>Delete</u> |
| Enter a name for the new list: Create | New List    |               |

4. Click the Edit link to display the list you want to edit.

# **Deleting a Contact List**

The **Manage Contact Lists** feature allows you to remove a group of contacts. Deleting a contact list will only remove the list from your screen; this action will not alter or affect the user accounts in the database.

**1.** Under **Contact Lists**, click the **Delete** link for the respective **List Name**.

| Manage Contact Lists                           |             | X             |
|------------------------------------------------|-------------|---------------|
| Manage Contact Lists                           |             | pof 🖄 ?! 🛃 🞽  |
| Contact Lists                                  |             |               |
| <u>List Name</u>                               | <u>Edit</u> | <u>Delete</u> |
| ACE contacts                                   | Edit        | <u>Delete</u> |
| Fowler Extension                               | Edit        | Delete        |
| Overpass Road                                  | Edit        | Delete        |
| Enter a name for the new list: Create New List |             |               |

A message displays, asking you to confirm the action.

2. Click OK.

| Manage Contact Lists                          |             | X             |
|-----------------------------------------------|-------------|---------------|
| Manage Contact Lists                          |             | pof 🖄 ?! 💩 💕  |
| Contact Lists                                 |             |               |
| List Name                                     | <u>Edit</u> | <u>Delete</u> |
| ACE contacts                                  | <u>Edit</u> | <u>Delete</u> |
| Fowler Extension                              | <u>Edit</u> | Delete        |
| Overpass Road                                 | <u>Edit</u> | Delete        |
| Enter a name for the net Message from webpage | ×           |               |

The screen displays a message that confirms the list's deletion.

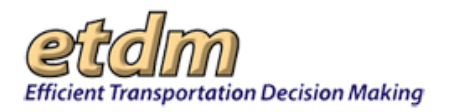

| Manage Contact Lists                           |             | Х             |
|------------------------------------------------|-------------|---------------|
| Manage Contact Lists                           |             | pof 🐼 ?! 🔕 🞽  |
| The contact list was successfully deleted.     |             |               |
| List Name                                      | Edit        | <u>Delete</u> |
| ACE contacts                                   | <u>Edit</u> | <u>Delete</u> |
| Fowler Extension                               | <u>Edit</u> | <u>Delete</u> |
| Enter a name for the new list: Create New List |             |               |

# 3.5.7 Manage Bookmarks

This function allows users to select/deselect one or more pages from a checklist of available pages that are referenced on any of the navigation bars (top, left or bottom). The total number of pages added to Bookmarks is not limited in number. To access the **Manage Bookmarks** function, click on the **Account Settings** button on the main menu.

| Account Settings 🛛 🖌         |  |
|------------------------------|--|
| Change Password              |  |
| Update Contact Information   |  |
| Customize My ETDM            |  |
| My GIS Analysis Reports      |  |
| Manage Saved Searches List   |  |
| Manage Contact Lists         |  |
| Manage Bookmarks             |  |
| Customize Map Viewe          |  |
| Change Notification Settings |  |
|                              |  |

The Manage Bookmarks page displays.

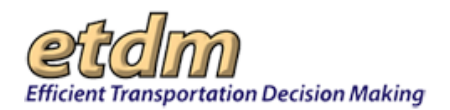

| Manage Bookmarks X                                                                                                    |
|----------------------------------------------------------------------------------------------------|
| Manage Bookmarks                                                                                                    |
| navigate to bookmarks                                                                                                    |
| 🖩 Remove Bookmarks                                                                                                    |
| × Update Account Information<br>× Dispute Resolution Activity Log                                                                                                    |
| 🖩 Select Bookmarks                                                                                                    |
| You may configure as many bookmarks as you want. These can either be selected by checking pages from the list below (generic reports), or by navigating to the desired page and following the instructions. |
| You currently have 2 bookmark(s) configured.                                                                                                    |
| Agencies and Associated Resource Issues                                                                                                    |
| Agency Annual Reports                                                                                                    |
| Agency Review Matrix                                                                                                    |
|                                                                                                    |
| Agency Websites                                                                                                    |
|                                                                                                    |

On the form that opens, click on the check box next to the desired pages, then click Add Selection(s).

| <ul> <li>Status of GIS Analysis</li> </ul> |  |  |
|--------------------------------------------|--|--|
| Summary Report Status Report               |  |  |
| Un-published Summary Reports               |  |  |
| Welcome Page for My ETDM                   |  |  |
| 5 ,                                        |  |  |
| Add Selection(s)                           |  |  |
|                                            |  |  |

Bookmarks can then be accessed by clicking "navigate to bookmarks" on the form or via the Top toolbar.

| Manage Bookmarks                                                                                                    |
|----------------------------------------------------------------------------------------------------|
| Manage Bookmarks                                                                                                    |
| navigate to bookmarks                                                                                                    |
| ■ Remove Bookmarks                                                                                                    |
| × Update Account Information<br>× Dispute Resolution Activity Log                                                                                                    |
| ■ Select Bookmarks                                                                                                    |
| You may configure as many bookmarks as you want. These can either be selected by checking pages from the list below (generic reports), or by navigating to the desired page and following the instructions. |
| You currently have 2 bookmark(s) configured.                                                                                                    |
| Agencies and Associated Resource Issues Agency Annual Reports                                                                                                    |
| Agency Review Matrix                                                                                                    |
| Agency Review Overview                                                                                                    |
| Agency Websites                                                                                                    |
|                                                                                                    |

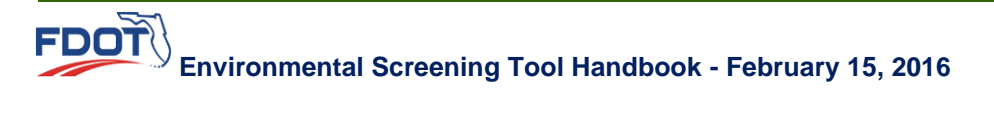

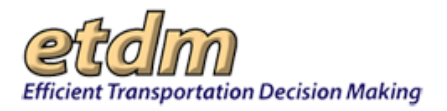

# Adding a Page to Bookmarks

You can add a page to your list of bookmarks by

• Clicking the **Bookmarks** link at the top of the EST screen.

|                                                                   | 4 Alert Advanced Search My ETDM        | Book <u>marks</u> Log <u>out</u> |
|-------------------------------------------------------------------|----------------------------------------|----------------------------------|
|                                                                   | 7                                      | Configure My Bookmarks           |
| Manage Bookmarks                                                  |                                        | Add Current Page To Book         |
|                                                                   |                                        | Update Account Information       |
| Manage Bookmarks                                                  |                                        | Dispute Resolution Activity      |
| navigate to bookmarks<br>■ Remove Bookmarks                       |                                        |                                  |
| × Update Account Information<br>× Dispute Resolution Activity Log | ور و و و و و و و و و و و و و و و و و و |                                  |

• Click the **Bookmark** icon located on the page.

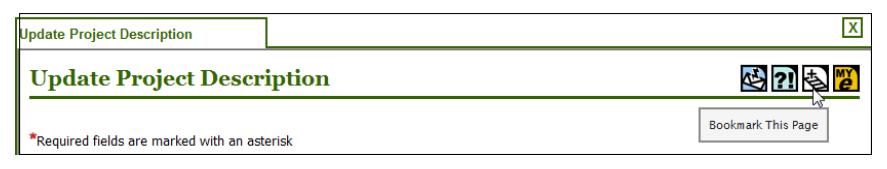

# 3.5.8 Set Default Layers on Maps

This function allows the user to select an issue and layers that will initially appear on maps. To access the **Set Default Layers on Maps** function, click on the **Account Settings** button on the main menu, then select **Customize Map Viewer**.

| Account Settings             |  |
|------------------------------|--|
| Change Password              |  |
| Update Contact Information   |  |
| Customize My ETDM            |  |
| My GIS Analysis Reports      |  |
| Manage Saved Searches List   |  |
| Manage Contact Lists         |  |
| Manage Bookmarks             |  |
| Customize Map Viewer         |  |
| Change Notification Settings |  |

To change the default issue, select an issue from the pull-down menu, then click the "set as default issue" button. A message will appear under the default issue field, confirming your selection. The issue name will also appear in the issue header.

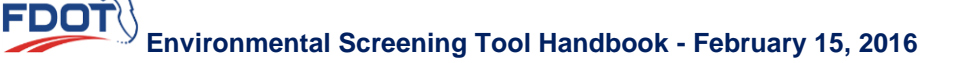

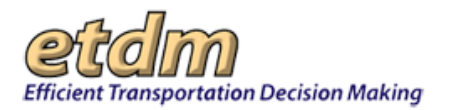

| Set Default Layers on Maps |                      | X                                                                                                    |
|----------------------------|----------------------|----------------------------------------------------------------------------------------------------|
| Set Default Layers on      | Maps                 | 🖄 ?] 🛃 💋                                                                                                    |
| Configure EST Maps         |                      |                                                                                                    |
| Basemap                    |                      |                                                                                                    |
| Basemap                    | Set As Default Issue | Basemap is currently set as your default                                                                                                    |
| Restore Default Visibility | Save Visibility      |                                                                                                    |
| ■ expand all               |                      |                                                                                                    |
| Projects     Community     |                      |                                                                                                    |
| Water Resource             |                      |                                                                                                    |
| • Base                     |                      |                                                                                                    |
| Transportation             |                      |                                                                                                    |
| Roadways                   |                      |                                                                                                    |
| Image     Administrative   |                      |                                                                                                    |
| Other Initiatives          |                      |                                                                                                    |
| Demographics               | Munnananan           | and a contraction of the contraction of the contrac |

To change the default layers to be initially displayed on maps, click the folder icon next to "expand all," then check or uncheck the boxes next to the data layer names. When finished, click the "Save Visibility" button.

| et Default Layers on Maps                  |                      | 2                                        |
|--------------------------------------------|----------------------|------------------------------------------|
| Set Default Layers o                       | n Maps               | 🕸 ?] 🕹 🖥                                 |
| Configure EST Maps                         |                      |                                          |
| Basemap                                    |                      |                                          |
| Basemap                                    | Set As Default Issue | Basemap is currently set as your default |
|                                            | 1550€.               |                                          |
| Restore Default Visibility                 | Save Visibility      |                                          |
|                                            | - <u></u>            |                                          |
| ± expand all  ≡ collapse all<br>■ Projects |                      |                                          |
|                                            |                      |                                          |
| • Water Resource                           |                      |                                          |
| Base                                       |                      |                                          |
| Transportation                             |                      |                                          |
| 🗄 Roadways                                 |                      |                                          |
| Construction (2016-2020)                   |                      |                                          |
| Design Build (2016-2020)                   |                      |                                          |
|                                            |                      |                                          |
| Y P D & E (2010-2020)                      |                      |                                          |
| Dealissings Fraincasing (2016-202          | 10)                  |                                          |

To restore the default data layers, click the "Restore Default Visibility" button.

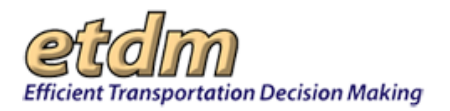

| < Set Default Layers on Maps |                                | X                                                                                                    |
|------------------------------|--------------------------------|----------------------------------------------------------------------------------------------------|
| Set Default Layers on        | Maps                           | 🕸 ?] 🗟 💋                                                                                                    |
| Configure EST Maps           |                                |                                                                                                    |
| Basemap                      |                                |                                                                                                    |
| Basemap                      | Set As Default Issue<br>issue. | Basemap is currently set as your default                                                                                                    |
| Restore Default Visibility   | Save Visibility                |                                                                                                    |
| ■ expand all ■ collapse all  |                                |                                                                                                    |
| Community                    |                                |                                                                                                    |
| Water Resource               |                                |                                                                                                    |
| Base                         | Auto Andrea Autoria            | a a management of the second of the second o |

# **3.5.9 Change Notification Settings**

The Change Notification Settings function is used to specify which email notifications the user receives. To access the Change Notification Settings function, click **Account Settings** on the main menu, then select **Change Notification Settings**.

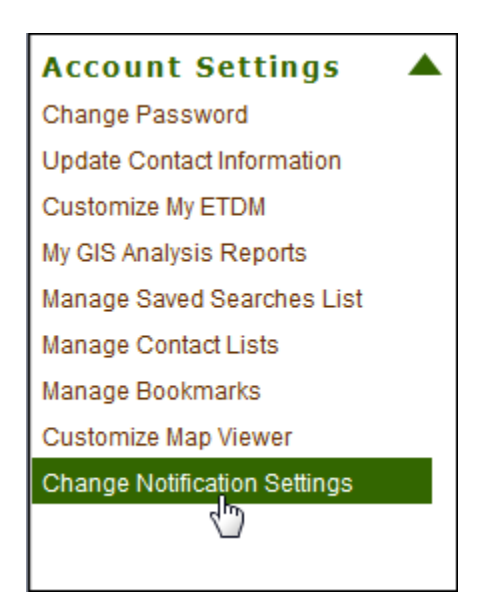

By default, all users receive notices when the "What's New" page is updated, when the system is experiencing difficulties or there will be planned outages, and when ETDM events are announced. If you do not want to receive these notifications, un-check the box next to "Check to receive all EST email notifications. Click "Submit Form" when finished.

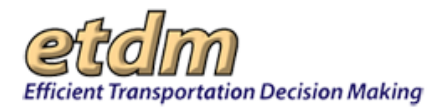

| *Notification Type: | • Electronic | Notification Type: District-level Notification V |  |
|---------------------|--------------|--------------------------------------------------|--|
|                     |              | Review Reminder for Coordinators                 |  |
|                     | AN Hard C    | Copy - Not available for assigned role(s).       |  |

ETAT members also use this tool to specify if they want to receive notices by district or by county. Use the pulldown menu next to "ETAT notifications" to select either "District-level Notification" or "County-level Notification. Click "Submit Form" when finished.

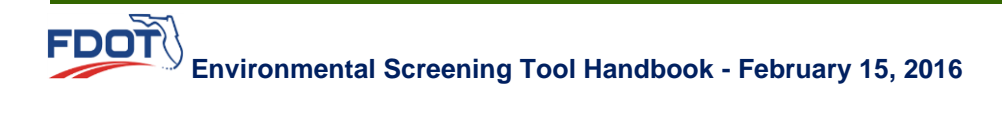